# **OXXYGEN**

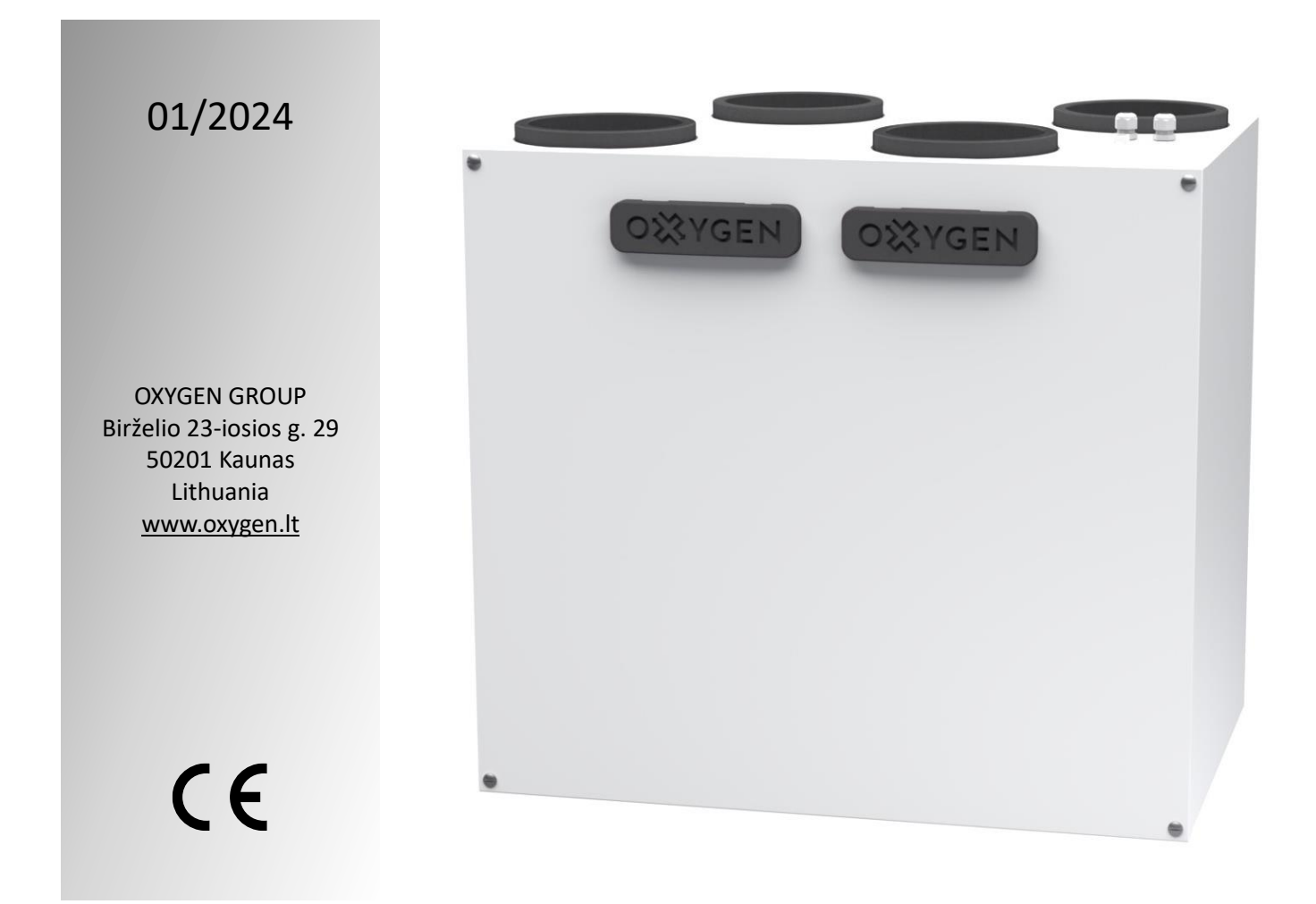

# Installation, Operation, and Maintenance Manual

# **OXYGEN X-Air V-series** ventilation units

Products with a Standard Heat Exchanger: X-Air V200 X-Air V400 X-Air V500 X-Air V600

Products with an Enthalpy Heat Exchanger: X-Air V200E X-Air V400E X-Air V500E

### INDEX

| 1. | INT   | TRODUCTION                                                               | 3  |
|----|-------|--------------------------------------------------------------------------|----|
| 2. | SA    | FETY SIGNS AND INFORMATIVE SYMBOLS                                       | 3  |
|    | 2.1.  | General safety precautions                                               | 4  |
|    | 2.2.  | General safety precautions for installation, maintenance, and cleaning   | 4  |
|    | 2.3.  | Intended use                                                             | 4  |
| 3. | TR    | ANSPORT, STORAGE, AND UNPACKING                                          | 5  |
| 4. | INS   | STALLATION                                                               | 6  |
|    | 4.1.  | Dimensions V400, V400E, V500, V500E, V600                                | 6  |
|    | 4.2.  | Dimensions V200, V200E                                                   | 7  |
|    | 4.3.  | Orientation                                                              | 8  |
|    | 4.4.  | List of main service components                                          | 9  |
|    | 4.5.  | Installation                                                             | 10 |
|    | 4.6.  | Ventilation duct installation                                            | 11 |
|    | 4.7.  | Air balancing in ventilation systems                                     | 13 |
|    | 4.8.  | Electrical circuit connection                                            | 13 |
|    | 4.9.  | Controller                                                               | 14 |
|    | 4.10. | Automation diagram                                                       | 15 |
|    | 4.11. | Electrical wiring diagram                                                | 16 |
|    | 4.12. | Remote control installation                                              |    |
|    | 4.13. | Additional device connection (comfort connector)                         | 19 |
| 5. | DE    | VICE INITIALIZATION, INSPECTION, AND OPERATION                           | 20 |
|    | 5.1.  | Operating via the control panel                                          | 21 |
|    | 5.2.  | Controlling the device via "Oxygen Installer" app (Bluetooth connection) | 22 |
|    | 5.2   | 2.1. User settings                                                       | 24 |
|    | 5.3.  | Configuring your Wi-Fi connection                                        | 28 |
|    | 5.4.  | Controlling the device via easy.oxygenvent.com website                   | 32 |
|    | 5.4.1 | . "Home" window                                                          | 32 |
|    | 5.4.2 | . "Devices parameters" window                                            | 34 |
| 6. | TE    | CHNICAL MAINTENANCE PERFORMED BY THE USER                                | 35 |
| 7. | TE    | CHNICAL MAINTENANCE AND REPAIR PERFORMED BY A QUALIFIED SPECIALIST       | 35 |
| 8. | VE    | NTILATION UNIT INITIALIZATION DATA SHEET                                 | 36 |
| 9. | TR    | OUBLESHOOTING MANUAL                                                     | 37 |

| 10.  | WARRANTY LIABILITY                                                    |    |
|------|-----------------------------------------------------------------------|----|
| 10.1 | 1. Warranty Terms & Conditions                                        |    |
| 10.2 | 2. Liability                                                          |    |
| 11.  | TECHNICAL SPECIFICATION ACCORDING TO "ECODESIGN" (ERP), NO. 1254/2014 |    |
| 12.  | PRODUCT ENERGY EFFICIENCY LABELS                                      | 40 |
| 13.  | DECLARATION OF CONFORMITY                                             | 44 |

### 1. INTRODUCTION

Carefully read this manual to ensure safe installation and operation of the ventilation unit. Before using the product, perform all necessary installation and operation steps. To ensure safe operation, it is essential to follow the safety guidelines and instructions provided in this manual. Save this manual for future reference.

### 2. SAFETY SIGNS AND INFORMATIVE SYMBOLS

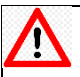

Danger!

Ignoring warnings marked with the danger sign may result in serious injury or even death.

# Caution!

Ignoring warnings marked with the caution sign increase the risk of damaging the device, nearby objects, and the environment.

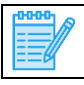

**Important information** Recommendations

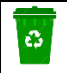

**Recycling symbol** 

### 2.1. General safety precautions

Using controllers or settings which are not described in this documentation, increase the risk of electric shock or other hazards caused by electrical voltage or current and (or) may damage other components of the device. Life-threatening risk due to electric shock! To ensure your safety, it is necessary to follow all the instructions provided in this manual. Incorrect installation and (or) initialization process can cause serious injuries.

### 2.2. General safety precautions for installation, maintenance, and cleaning

This product is manufactured in compliance with electrical equipment standards and regulations. Installers and maintenance technicians must have theoretical and practical training in the field of ventilation systems and should be able to work in accordance with workplace safety regulations and the construction norms and standards applicable in the country.

| Λ         | <ul> <li>Installation, maintenance, and cleaning tasks can only be performed by qualified specialists.</li> </ul>                                                                                                    |
|-----------|----------------------------------------------------------------------------------------------------|
| <b>Z:</b> | • Ensure that the device's power supply is disconnected before performing any installation, maintenance, service, or electrical work. Unplug the plug from the power outlet, or, if not possible, switch off the circuit breaker. Make sure that unauthorized persons do not switch on the device again.                                                                                        |
|           | • All electrical work must be performed by a qualified electrician, as there is a risk of life-<br>threatening electric shock.                                                                                                    |
|           | • Take measures to prevent unauthorized persons from entering the workspace, as accidentally dropped tools or components could injure them.                                                                                                    |
|           | • The installer must select the fastening components (screws, plastic plugs, anchors, etc.) according to the building's construction material and load-bearing capacity. The installer is responsible for securely attaching the device to the building's structure.                                                                                                    |
|           | • The power cord must be positioned in a way that prevents anyone from tripping over it and from pulling it out of the socket.                                                                                                    |
|           | • Never use the device if the power cord is damaged. If such a fault is noticed, switch off the circuit breaker of the power supply to disconnect the electrical supply from the device, and urgently contact a qualified technician or the manufacturer's technical support center.                                                                                                    |
|           | • The device can be used by children aged 8+ years, people with disabilities, and people who lack experience or knowledge if they are supervised or instructed how to use the device in a safe way and understand the hazards involved. Children must not play with the device. Children must not be allowed to perform cleaning or other work related to the maintenance of the device without |
|           | supervision.                                                                                                    |

### 2.3. Intended use

The device is designed and manufactured for ventilation in residential and office spaces, with certain limitations in industrial environments, where the ambient air temperature ranges from >0°C to +40°C, and the relative humidity ranges from 20% to 70% (non-condensing). The device is not intended for ventilation in swimming pools, saunas, greenhouses, summer houses, and other spaces with high humidity levels.

All C-series products are supplied with a built-in preheating element, which protects the counterflow heat exchanger from freezing. This ensures continuous operation at low outdoor temperatures.

### 3. TRANSPORT, STORAGE, AND UNPACKING

The device is packaged in a cardboard box ready for transport and storage. The packaging ensures protection against airborne dust. The device must be stored and transported in a way that protects it from physical damage.

**Transport conditions:** -20°C - +40°C

Long-term storage conditions: +5°C - +40°C, relative humidity <= 60% (non-condensing).

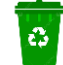

Dispose of the packaging material in an environmentally friendly manner.

### Checking the consignment

Carefully inspect the received consignment, and if you notice any damaged packaging or if the identification number of the delivered item does not match the one on the invoice, contact your supplier immediately.

Explanation of the identification label:

Example: X-AIR V 400 E

| Label | Meaning                                     |
|-------|---------------------------------------------|
| X-Air | Product name                                |
| V     | Product type (wall-mounted)                 |
| 200   | Maximum air flow 143m <sup>3</sup> /h       |
| 400   | Maximum air flow 400m <sup>3</sup> /h       |
| 500   | Maximum air flow 500m <sup>3</sup> /h       |
| 600   | Maximum air flow 600m <sup>3</sup> /h       |
| E     | Enthalpy heat exchanger built into the unit |

### Package contents:

Table 1

|   | Ventilation unit. Check the identification label.                                                 |        |
|---|---------------------------------------------------------------------------------------------------|--------|
| 1 | Wall-mounting bracket                                                                             | 1 pc.  |
|   | Drain nozzle D32mm with O-Ring sealing gasketonly for products with non-enthalpy heat exchangers) | 1 pc.  |
|   | Adhesive support pad D30 x 3mm                                                                    | 2 pcs. |
|   | Instruction manual                                                                                | 1 pc.  |

### 4. INSTALLATION

4.1. Dimensions V400, V400E, V500, V500E, V600

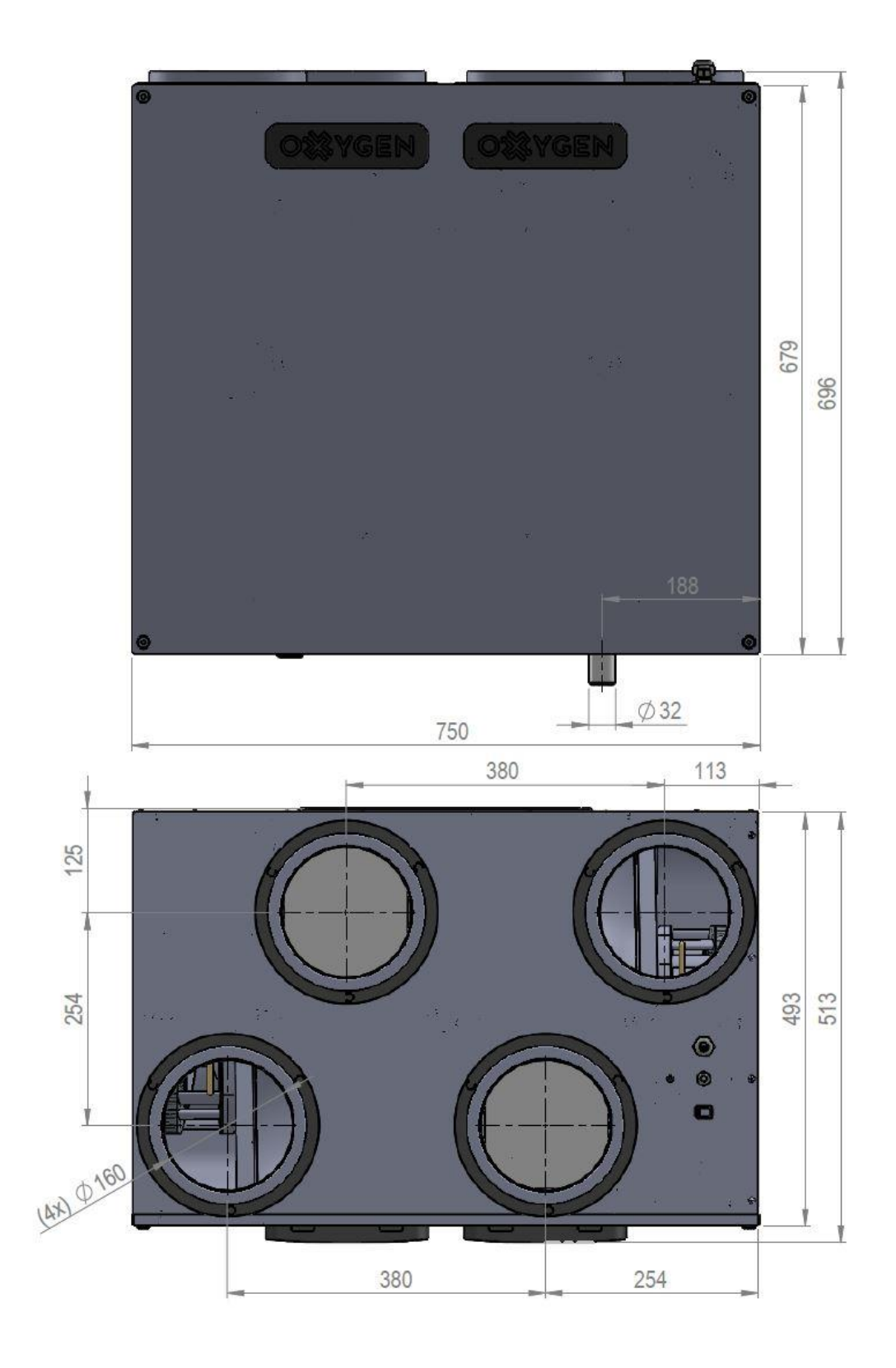

## 4.2. Dimensions V200, V200E

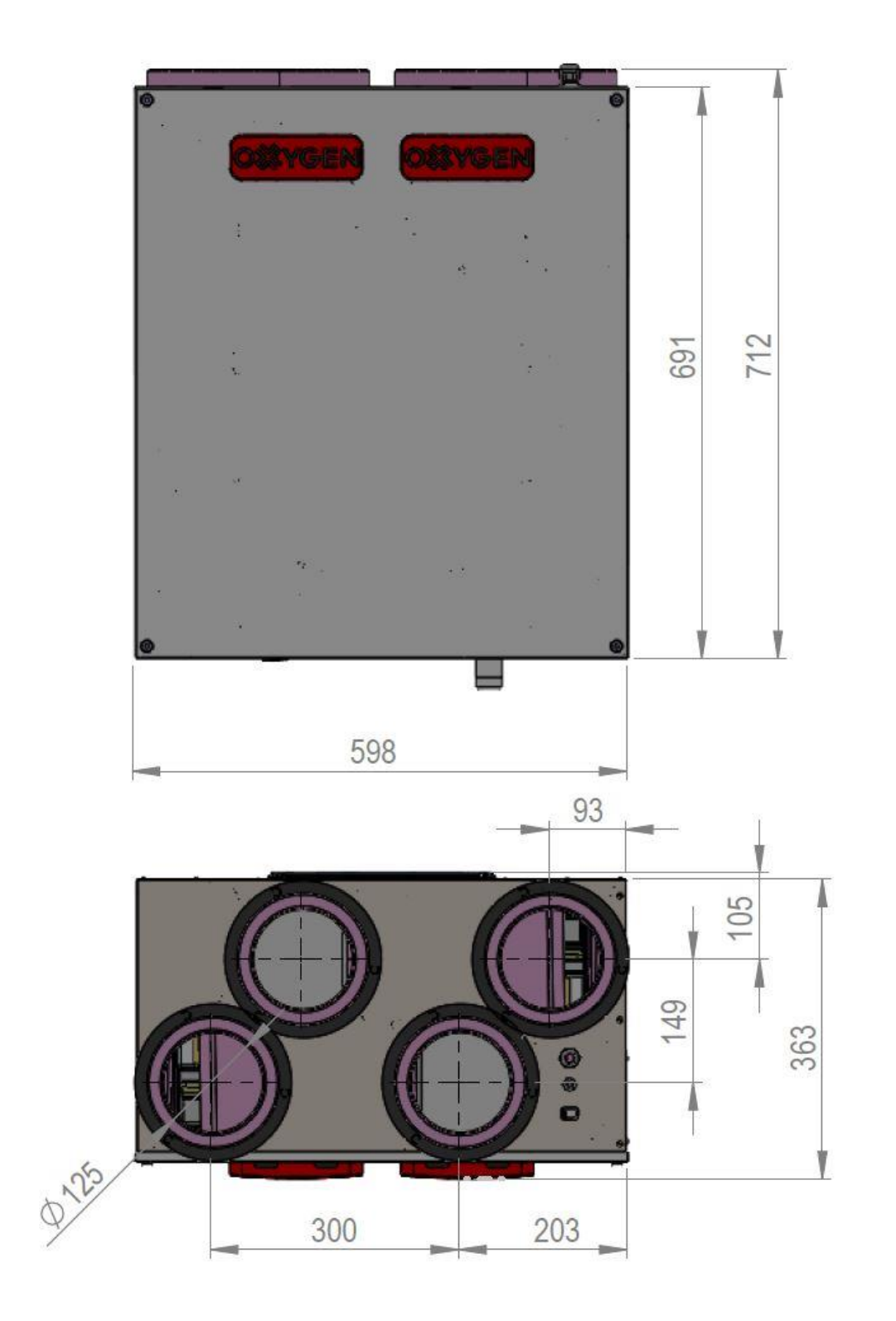

7

### 4.3. Orientation

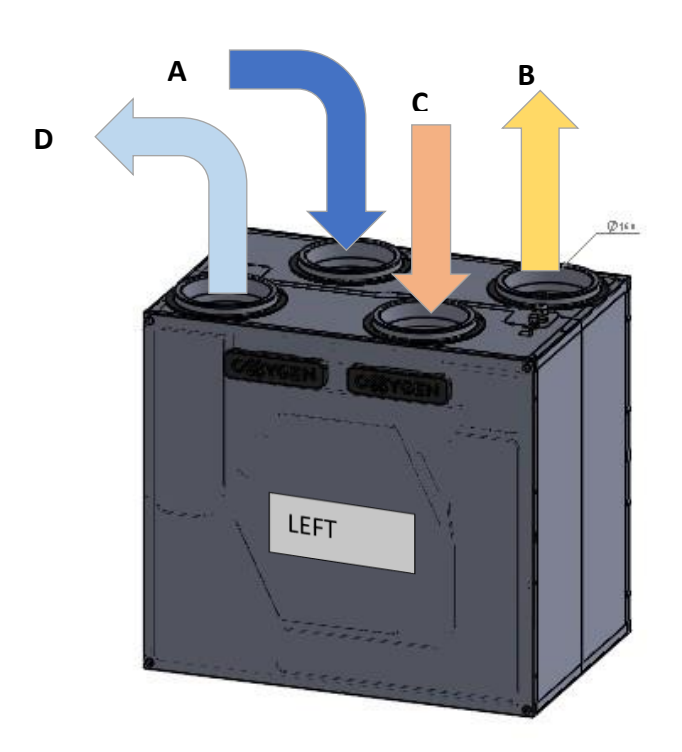

# CONVERN CONVERN

Drain nozzle D32mm Plug

| A – Air supplied from outside        |
|--------------------------------------|
| <b>B</b> – Air supplied to inside    |
| <b>C</b> – Air extracted from inside |
| <b>D</b> – Air exhausted to outside  |
|                                      |

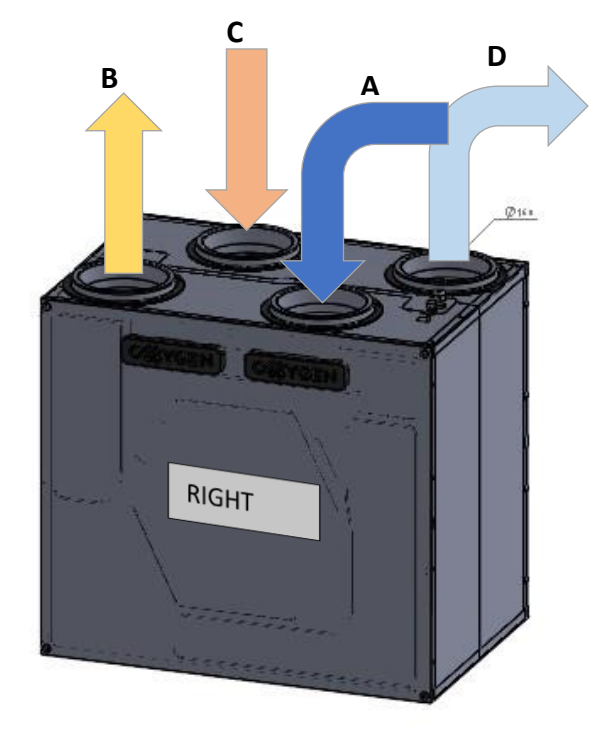

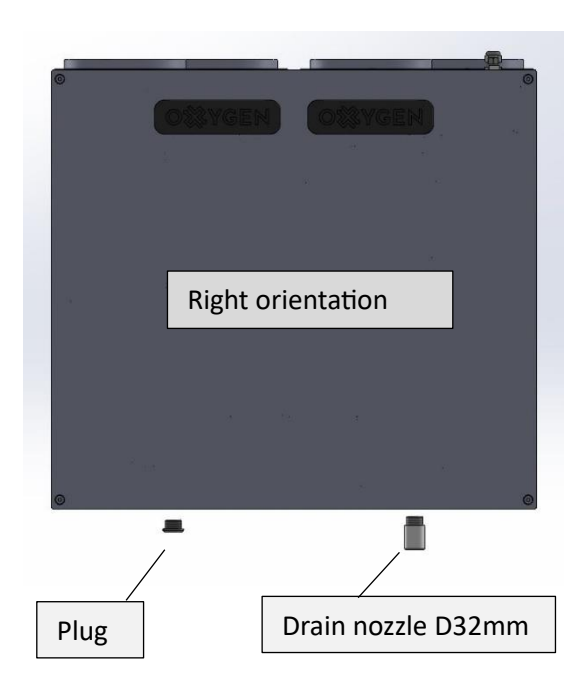

### DRAINAGE SYSTEM INSTALLATION

### 4.4. List of main service components

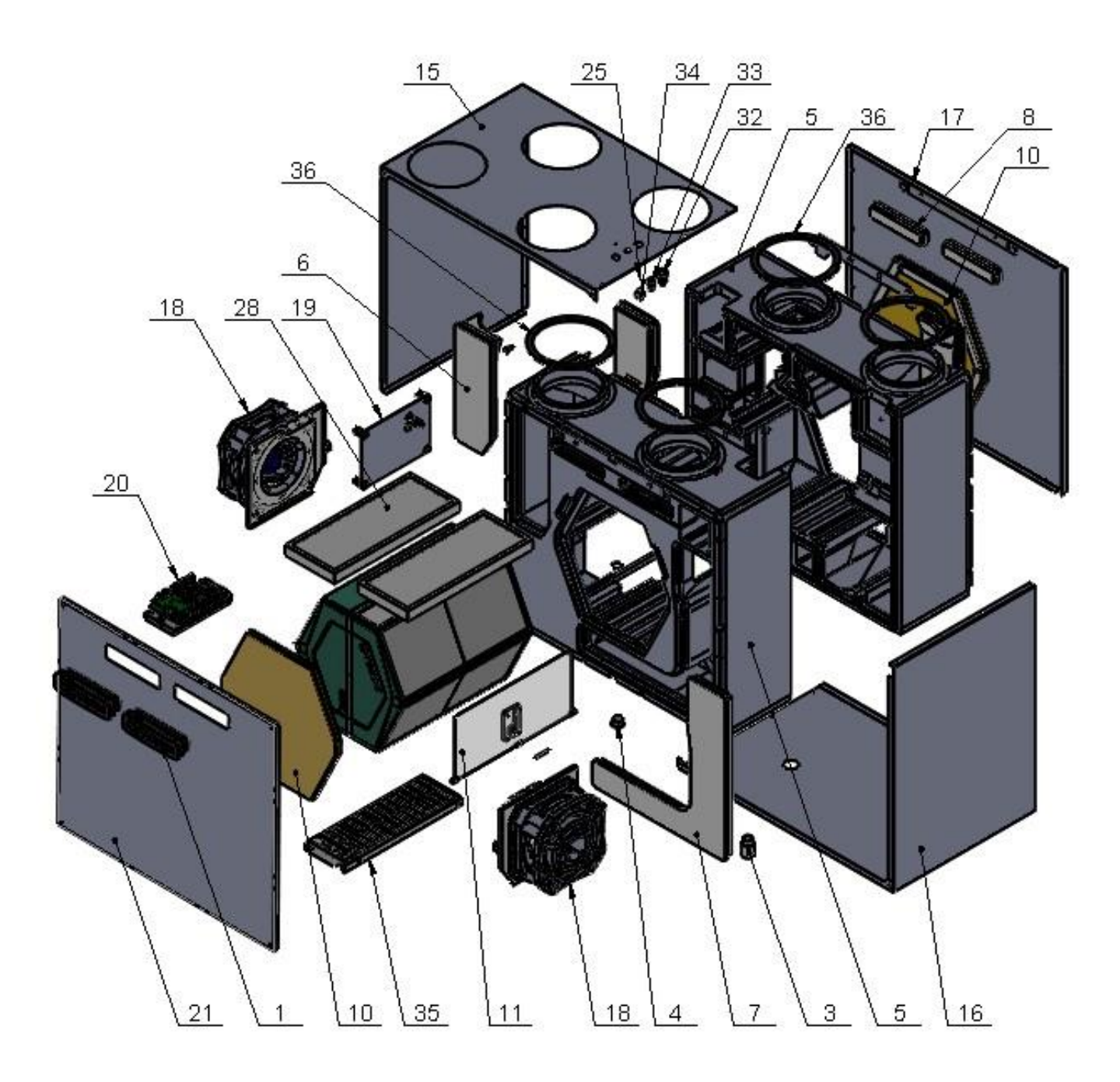

| Tabl | е 2 |
|------|-----|
|------|-----|

| No. | Name of component        | Qty.  | No. | Name of component        | Qty.  |
|-----|--------------------------|-------|-----|--------------------------|-------|
| 1   | Filter cap               | 2     | 4   | Condensate drain plug**  | 1 (2) |
| 2   | Wall-mounting bracket    | 1     | 5   | Unit housing EPP         | 1     |
| 3   | Condensate drain nozzle* | 1 (0) | 6   | "I" shaped housing cover | 2     |

Table 2 (continued)

| No. | Name of component                 | Qty. | No. | Name of component     | Qty. |
|-----|-----------------------------------|------|-----|-----------------------|------|
| 7   | "L" shaped housing cover          | 2    | 22  | Stepper motor         | 1    |
| 8   | Internal filter cover             | 2    | 23  | PVC washer            | 4    |
| 9   | Sealing gasket for heat exchanger | 2    | 24  | Rivet D4x6            | 24   |
| 10  | Heat-exchanger cover              | 2    | 25  | Screw M4x10           | 1    |
| 11  | Bypass damper                     | 1    | 26  | O-Ring sealing gasket | 2    |
| 12  | Bypass damper gasket I            | 2    | 27  | Nut M4                | 1    |
| 13  | Bypass damper gasket II           | 2    | 28  | Air filter            | 2    |
| 14  | Stepper moto bush                 | 1    | 29  | Threaded rivet M4     | 4    |
| 15  | Upper cover                       | 1    | 30  | Furniture bolt M6x20  | 4    |
| 16  | Lower cover                       | 1    | 31  | Temperature sensor    | 3    |
| 17  | Back cover                        | 1    | 32  | Cable gland PG11      | 1    |
| 18  | Fan assembly                      | 1    | 33  | Cable gland PG7       | 1    |
| 19  | SRHT assembly                     | 1    | 34  | RJ45 connector socket | 1    |
| 20  | Controller                        | 1    | 35  | Preheater 2.0 kW      | 1    |
| 21  | Front cover of the unit           | 1    |     |                       |      |

• V200, V400, V500, and V600 models include one condensate drain nozzle and one plug.

V200E, V400E, and V500E models include two plugs (installed in the unit).

### 4.5. Installation

<u>'</u>!`

While ordering the ventilation unit, always specify the correct type (left or right side, see page 8). Changing the ventilation unit to another version in the future requires a lot of work. Ensure that there is enough space to install the unit itself but also auxiliary ventilation system components such as noise silencers or air distribution boxes.

The unit must be installed in a way that allows sufficient space for servicing and maintenance, such as filter replacement or access to the controller and heat exchanger.

Ensure that there is at least 80 cm of free space above the unit for air duct connection.

It is recommended to use vibro-isolation gaskets, made from rubber (not included) to ensure that sound will not be transferred to the mounting surface.

| 0000 | ٠ | There should be at least 1,5 m distance between the outdoor supply air duct and the outdoor exhaust air duct.                                                       |
|------|---|----------------------------------------------------------------------------------------------------|
|      | • | Both outdoor ducts should be insulated with a layer of thermal insulation of sufficient thickness to prevent condensation from forming on the outside of the ducts. |
|      | • | We recommend installing sound attenuators both on the supply and on the exhaust air ducts.                                                                          |

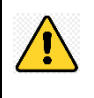

Ensure that there is a possibility to connect V200, V400, V500, and V600 models' condensate drainage pipe to the building's sewer system and install a siphon, as these models can accumulate condensation of up to several liters of water per day.

The condensate drainage nozzle should be screwed into the device with a maximum torque of 10 Nm.

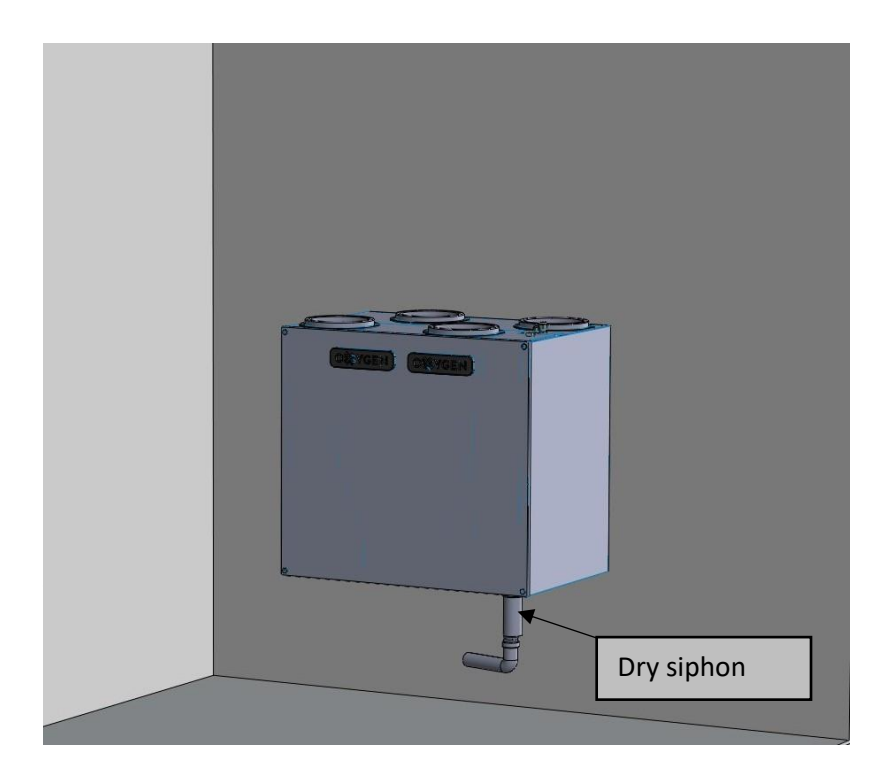

For draining condensate into the sewer, it is recommended to use dry-type siphons:

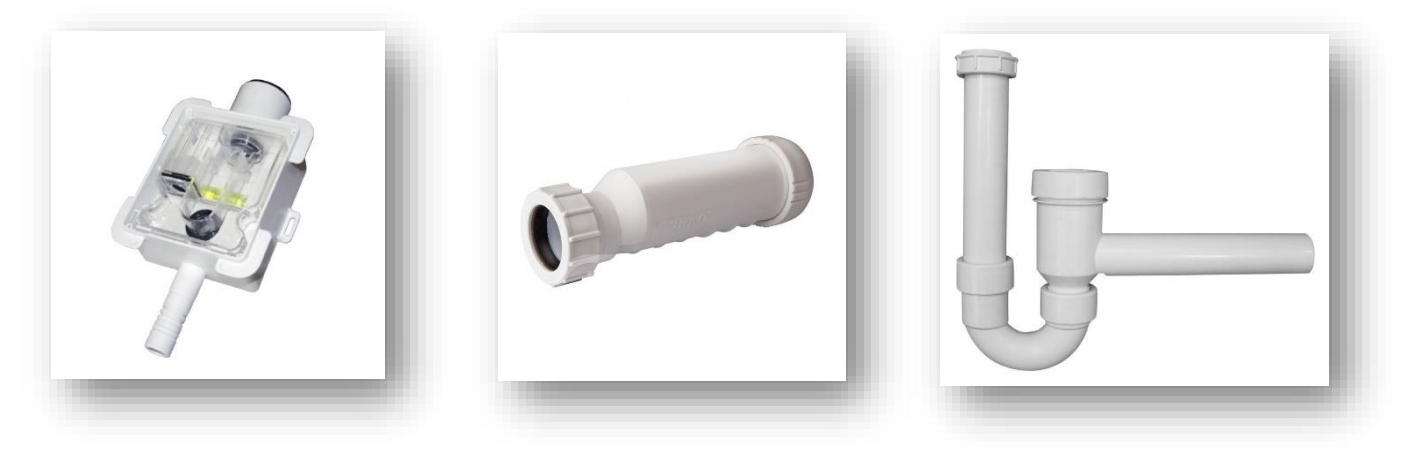

When the device is fitted with an **Enthalpy Exchanger** the humidity from the extracted air is partly transferred to the fresh supply air. In this case there is no condensate that must be drained from the unit Thus a dry siphon is not necessary with an enthalpy exchanger.

### 4.6. Ventilation duct installation

Correct duct connection is necessary to ensure reliable performance and aerodynamic characteristics of the installed ducts. The efficiency of the system depends mainly on the smoothness of the inner surface of the ducts, the diameter, the number of elbows and the length of the duct system.

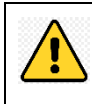

To prevent condensation from forming on the outside ducts, it is necessary to insulate the ducts with an insulation material which is at least 50mm thick, with a thermal conductivity coefficient  $\lambda D$  no smaller than 0,039 W/mK, at +10°C;

Another recommended option is to use ducts and fittings made of expanded polypropylene (EPP) or expanded polyethylene (EPE). Ducts and fittings made of this material are lightweight and do not require additional thermal insulation, as the material itself has these properties.

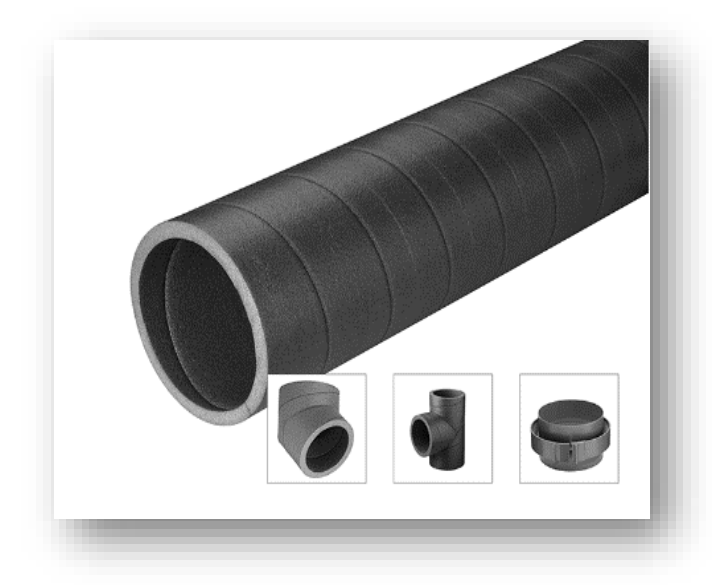

### **EPP technical characteristics:**

- Thermal conductivity coefficient: 0,041 W/(m<sup>2</sup>K)
- Temperature range -40 °C to +60 °C
- Material density 50 kg/m<sup>3</sup>, antistatic
- Fire rating class B1
- Complies with DIN 1946-6

### 4.7. Air balancing in ventilation systems

During the initial setup of the ventilation system, it is necessary to balance the supply and exhaust airflows of the ventilation unit. Only a properly balanced ventilation system will ensure flawless operation, optimum heat recovery and the lowest possible energy consumption during the cold season.

The system must be balanced according to the ventilation system installation project.

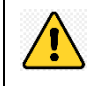

Operating an unbalanced ventilation system during the cold season increases the risk of the heat exchanger freezing, potentially leading the unit to supply cold air indoors. This can permanently alter the heat exchanger's properties and damage the unit's internal integrity.

- Ensure that only qualified specialists, equipped with properly calibrated equipment, perform system balancing.
  - Demand that the specialist who performed the system balancing prepare a ventilation system passport.

### 4.8. Electrical circuit connection

| $\wedge$ | • | Ensure that the device's power supply is disconnected before performing any installation, maintenance, service, or electrical work. Unplug the plug from the power outlet, or, if not |
|----------|---|----------------------------------------------------------------------------------------------------|
|          |   | possible, switch off the circuit breaker. Make sure that unauthorized persons do not switch on the device again.                                                                      |

• All electrical work must be performed by a qualified electrician.

The device is designed to be connected to a single-phase AC power supply of ~230 V/50 (60) Hz.

For connection, use only the power cable which is provided with the ventilation unit.

The electrical circuit must be equipped with a 16A circuit breaker to protect the circuit against overload or short circuit. The circuit breaker must also be freely accessible so that the unit can be quickly disconnected from the power supply if necessary.

When connecting the device to the electrical network, earthing should be installed in compliance with the applicable laws and standards of the Republic of Lithuania.

### 4.9. Controller

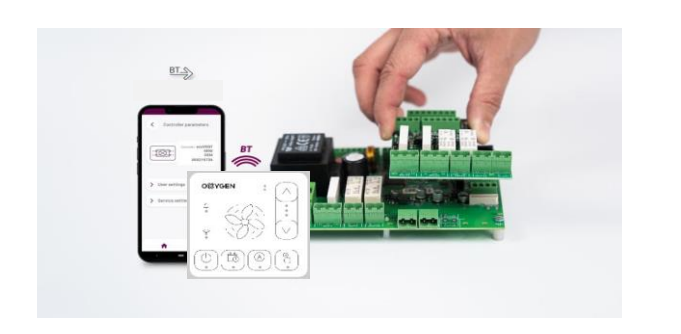

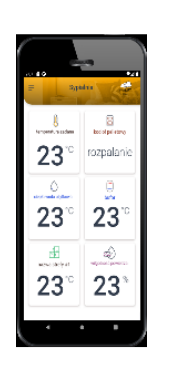

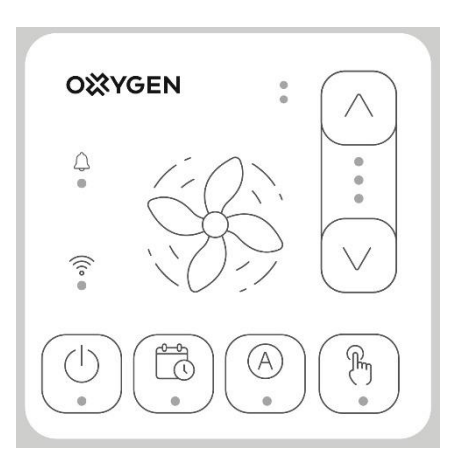

### Table 3

| Controller                         |                                 |                                   |             |  |  |
|------------------------------------|---------------------------------|-----------------------------------|-------------|--|--|
| Power supply 230 VAC, 50Hz         |                                 |                                   |             |  |  |
| Current consumption                | 0,04 A                          |                                   |             |  |  |
|                                    | OUT1                            | 3(3) A                            |             |  |  |
|                                    | OUT2                            | 3(3) A                            |             |  |  |
| Max rated surrent                  | OUT3A                           | 3(3) A                            | 230V        |  |  |
| Max. Tated current                 | OUT3B                           | 3(3) A                            |             |  |  |
|                                    | OUT3C                           | 3(3) A                            |             |  |  |
|                                    | OUT-230 V                       | 6(6) A                            |             |  |  |
| Ambient temperature                | 050°C                           |                                   |             |  |  |
| Storage temperature                | -25+60°C                        |                                   |             |  |  |
| Relative humidity                  | 585% no vap                     | or condensati                     | on          |  |  |
| Temperature measurement range /    | _10 +60°C / +                   | າເ                                |             |  |  |
| accuracy of CT10 (NTC 10K) sensors | -40+00 C / ±                    | 2.0                               |             |  |  |
| Cross-sectional area of connected  | $0.5 - 2.5 \text{mm}^2$ (       | 14Nm                              |             |  |  |
| cables, screw tightening force     | 0,52,511111 , 0,41111           |                                   |             |  |  |
| Dimensions of the main board       | 150 x 117 x 50mm                |                                   |             |  |  |
| Dimensions of the eV-Ex04 module   | 70 x 90 x 40mi                  | n                                 |             |  |  |
| Standards                          | EN 60730-2-9                    | EN 60730-2-9                      |             |  |  |
|                                    | EN 60730-1                      |                                   |             |  |  |
| Software class                     | A, EN 60730-1                   |                                   |             |  |  |
| Security class                     | Suitable for ins                | stalling in Class                 | s 1 devices |  |  |
| Overvoltage protection             | 2500V                           |                                   |             |  |  |
| Protection class                   | IP 00                           |                                   |             |  |  |
| Wired remote                       | control SCP-V1                  |                                   |             |  |  |
| Power supply                       | 512 VDC                         | 512 VDC                           |             |  |  |
| Current consumption                | 0,24W (max. 1                   | 0,24W (max. 1,7W)                 |             |  |  |
|                                    | -RS485 (ModB                    | -RS485 (ModBus RTU protocol) with |             |  |  |
|                                    | main controller                 |                                   |             |  |  |
| Data transmission                  | -Wi-Fi B/G/N s                  | -Wi-Fi B/G/N standard with ecoNET |             |  |  |
|                                    | CLOUD                           | CLOUD                             |             |  |  |
|                                    | -BT v4.2 with r                 | -BT v4.2 with mobile app          |             |  |  |
| Operating conditions               | 040°C, 585% RH (non-condensing) |                                   |             |  |  |
| Protection class                   | IP 20                           | IP 20                             |             |  |  |
| Storage temperature                | 065°C                           |                                   |             |  |  |

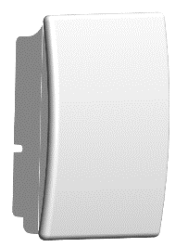

SCO2 EX1

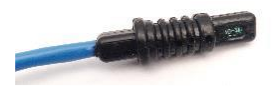

SRHT IN1

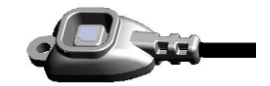

SCO2 IN1

### 4.10. Automation diagram

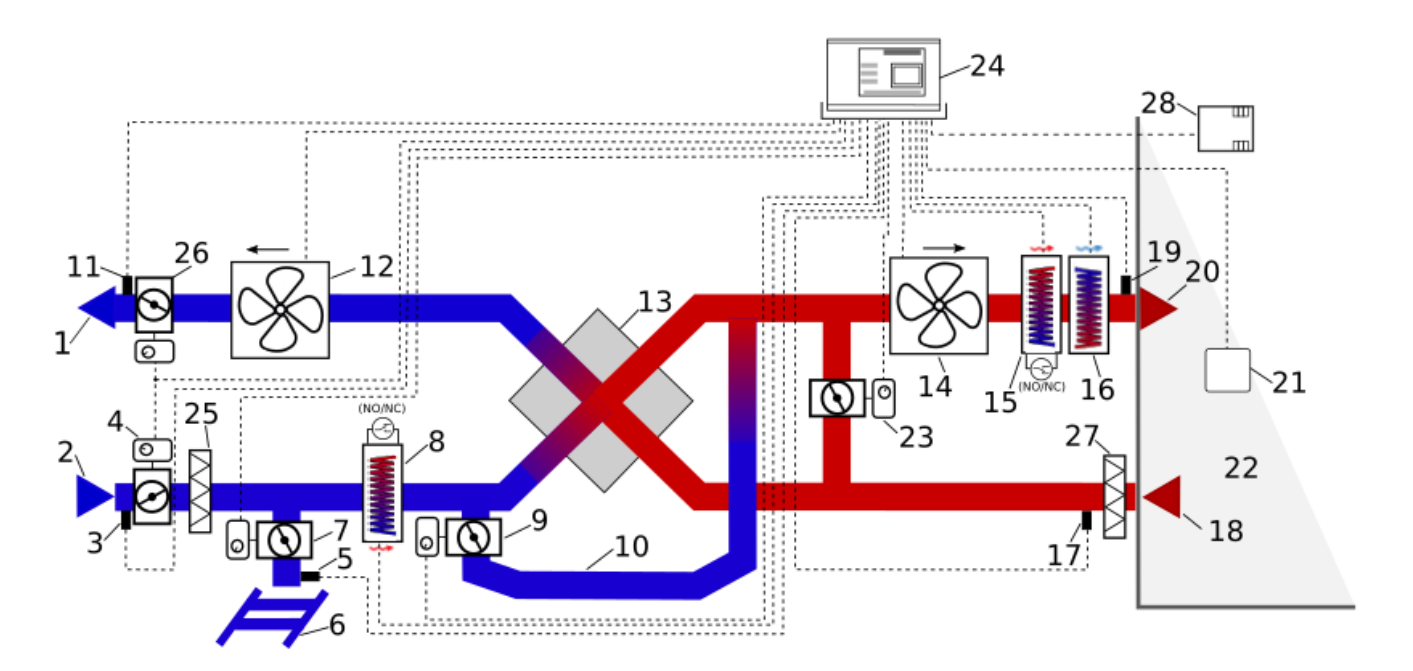

Ventilation diagram with cross-flow heat exchanger:

- 1. Exhaust
- 2. Intake
- 3. Outdoor air temperature sensor (T3)
- 4. Outdoor air damper
- 5. Geothermal water temperature sensor
- 6. Geothermal system
- 7. Geothermal water damper
- 8. Outdoor air heater (preheater)
- 9. Bypass damper
- 10. Bypass
- 11. Exhaust air temperature sensor (T4)
- 12. Exhaust fan
- 13. Cross-flow heat exchanger
- 14. Air supply fan
- 15. Indoor supply air heater (secondary)
- 16. Freon water heater (secondary)
- 17. Extraction temp. sensor (from the room) (T2)

- 18. Extraction
- 19. Supply air temperature sensor T1)
- 20. Indoor supply air
- 21. Remote control panel
- 22. Ventilated space
- 23. Mixing chamber throttle actuator
- 24. Controller
- 25. Outdoor air supply filter
- 26. Exhaust throttle actuator
- 27. Extract air filter
- 28. Air quality or humidity sensor

### 4.11. Electrical wiring diagram

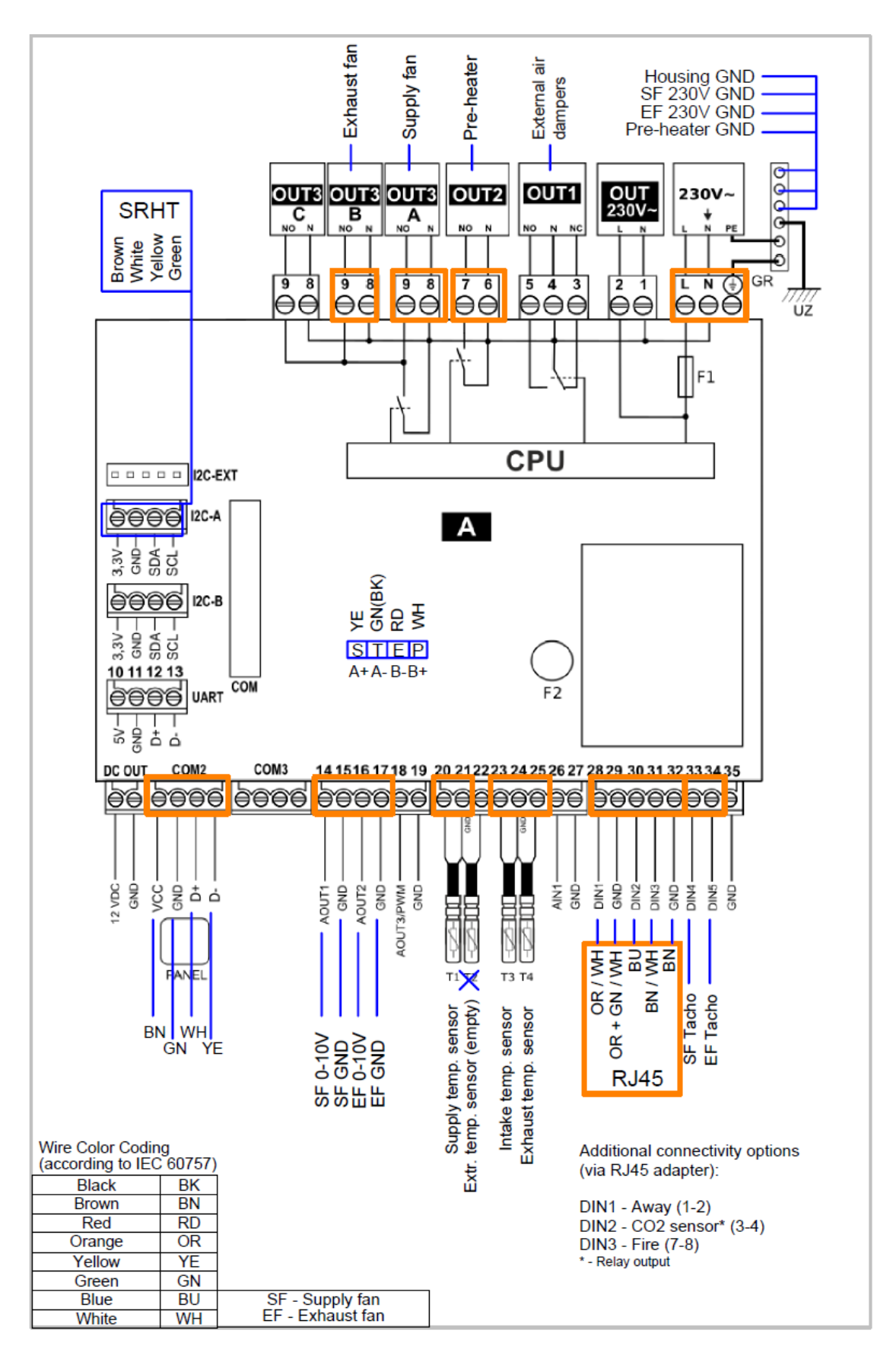

### Resistance input (NTC 10 K):

- T1 supply temperature sensor before the secondary exchanger (required);
- T2 extraction temperature sensor (required) or air intake sensor on the building facade;
- T3 intake temperature sensor at the filters (required);
- T4 exhaust temperature sensor (required);

### Analog output (0-10 VDC):

AOUT1 – supply air fan; AOUT2 – exhaust air fan;

### Analog output (0-10 VDC or PWM):

AOUT3 / PWM – control of the primary heater via solid state relay (SSR);

### Analog input (0 - 10 VDC):

AIN1 – analog humidity sensor;

### Digital input (additional device connection):

DIN1 – "Away" function (NC contact);
DIN2 – for an external CO2 sensor (NC contact);
DIN3 – for fire alarm;

### Voltage output:

**OUT 230 V** ~ - non-controllable mains voltage output to power the eV-Ex04 module; **DC OUT** - 24 VDC non-controlled voltage output;

### Relay output (potential):

OUT1 - change of the direction of rotation of the exchanger actuator;

OUT2 - pre-heater;

OUT3A... OUT3C - supply and exhaust air fans and ionizer

### Data transmission bus:

RJ - ecoNET300 internet module;

**COM** - eV-Ex04 expansion module;

**UART** - RS232 transmission - empty;

**COM2** – remote control panel (12 VDC supply voltage);

**COM** – socket for connecting expansion module B;

**I2C-A** – socket for differential pressure sensor SRHT IN1 or air quality sensor SCO2 IN1, or humidity sensor SRHT IN1;

**I2C-B** - socket for differential pressure sensor SRHT IN1 or air quality sensor SCO2 IN1, or humidity sensor SRHT IN1;

I2C-EXT – I2C transmission, in parallel with I2C-A and I2C-B;

**CPU** - controller;

L, N, PE - 230 V ~ controller power supply;

F1 – main line fuse T6.3 A / 250 VAC;

F2 - TR5 mains fuse, 630 mA / 250 VAC;

### UZ - grounding;

### 4.12. Remote control installation

The remote-control panel is designed to be mounted in a dry indoor area by fixing it to the wall. It cannot be used in areas where water vapor condensation is present.

The installation of the control panel must be carried out following the instructions provided below.

Remove the mounting frame from the back panel of the housing. To remove the frame, use a flat screwdriver. The cable connecting the panel to the controller must be routed into the wall. The cable cannot be laid together with the building's electrical network cables. The cable must not run alongside devices emitting strong electromagnetic fields.

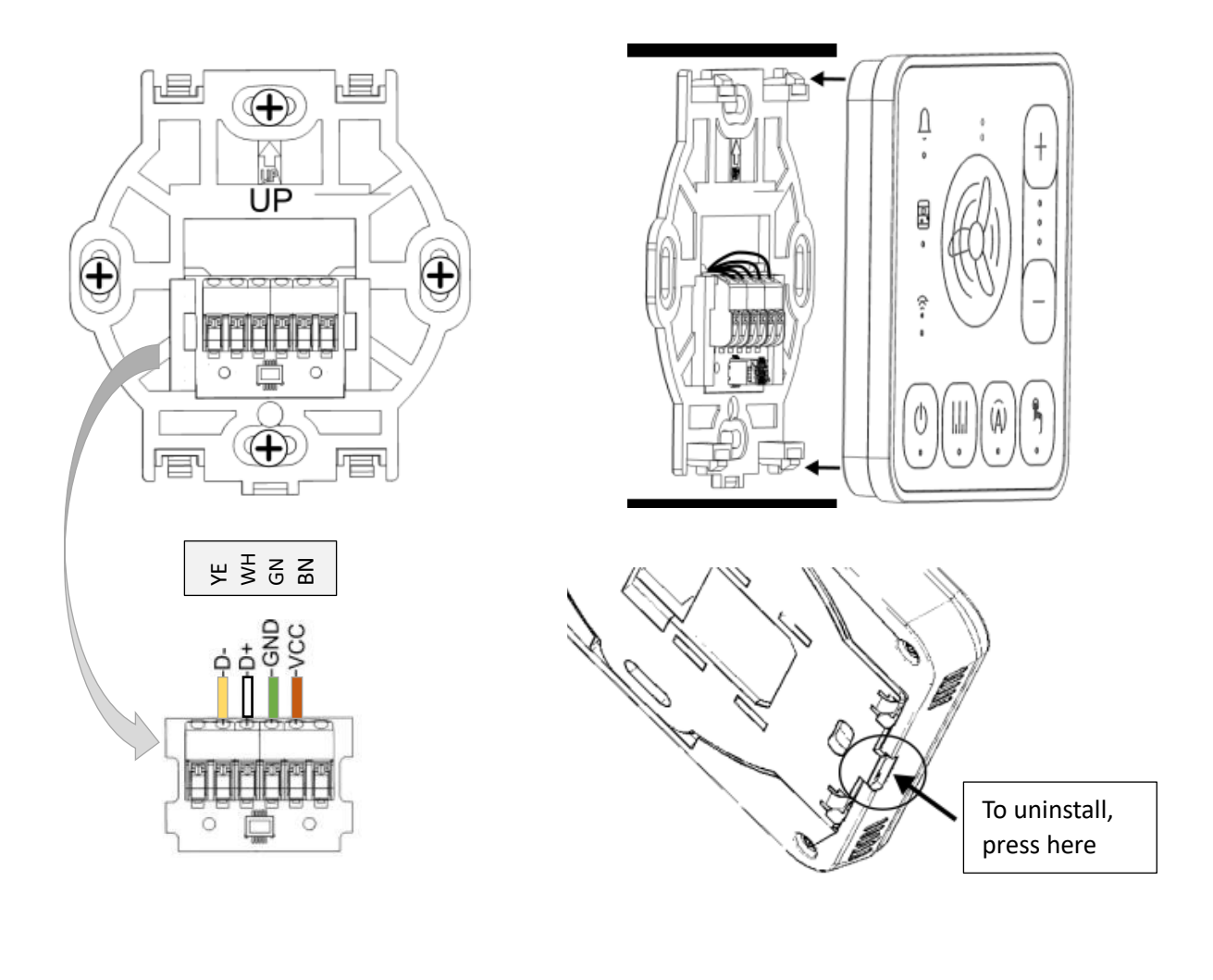

After the unit is connected to the power supply, LED diodes

 $\stackrel{({}^{})}{\hookrightarrow} \stackrel{({}^{}_{\mathsf{I}\mathsf{I}}}{\longrightarrow} (\widehat{\mathsf{A}}) \stackrel{({}^{}_{\mathsf{B}}}{\circledast}$ 

will start blinking sequentially, indicating that the controller's software is being loaded. Loading takes about 10 seconds. If this time is much longer, check the correctness of the D + and D- wires of the transmission cable connecting the panel with the controller.

### 4.13. Additional device connection (comfort connector)

The installer can choose several auxiliary devices to expand the capabilities of the unit. By shorting the corresponding RJ45 connector contacts, the functions listen below can be activated.

Table 4

| Contact No. | Activated<br>function  | Meaning                                                                                                    |
|-------------|------------------------|----------------------------------------------------------------------------------------------------|
| 1 - 2       | Away                   | Reducing ventilation power when leaving the house. Activation can be done with a key light switch or by activating a security alarm. |
| 3 - 4       | CO <sub>2</sub> sensor | Increase in ventilation capacity based on readings from connected additional CO2 or humidity sensors.                                |
| 7 - 8       | Fire alarm             | Emergency shutdown of the unit in the event of a fire alarm.                                                                         |

An additional RJ45 adapter should be used for more convenient connection:

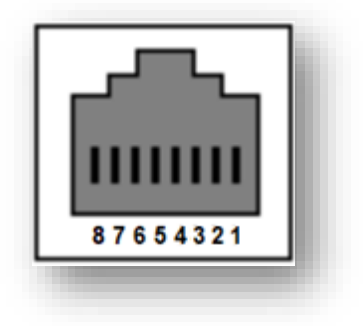

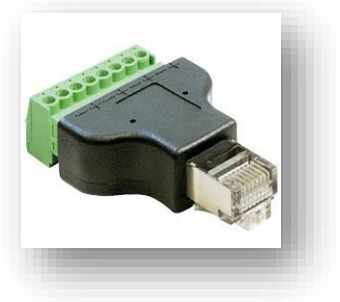

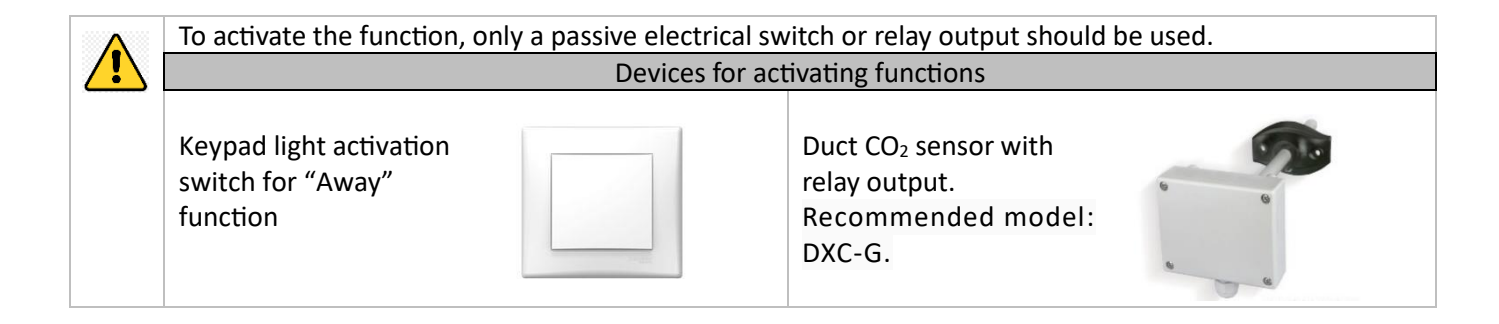

### 5. DEVICE INITIALIZATION, INSPECTION, AND OPERATION

Before turning the device on, check the inside for any foreign objects, rubbish, or tools. Make sure that the unit has an air filter, the condensate drainage (if required) is connected, and the siphon is filled with water. Inspect the air duct system to ensure there are no obstructions, such as fully closed diffusers or control valves, and make sure the outdoor supply air grilles are not blocked.

The ventilation unit may come with one of two control panels:

1) Wired **SCP** (System Control Panel) control panel with touch-sensitive buttons that can be used only for basic ventilation modes and settings.

2) Wired **LCD ecoTouch** control panel with a touch-sensitive color display, where many of the unit's functions and settings can be viewed and changed.

The unit can be controlled in the following ways:

- 1) Wired remote control SCP or LCD ecoTouch control panel,
- 2) smartphone via **Oxygen Installer** app (Bluetooth) or the **OXYGEN Easy** app (Wi-Fi connection).
- 3) Computer via easy.oxygenvent.com website.

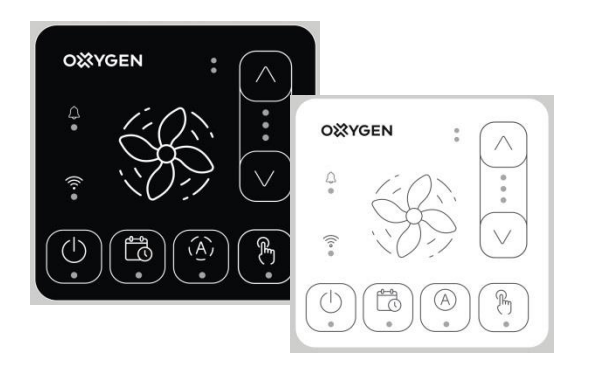

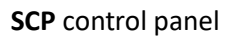

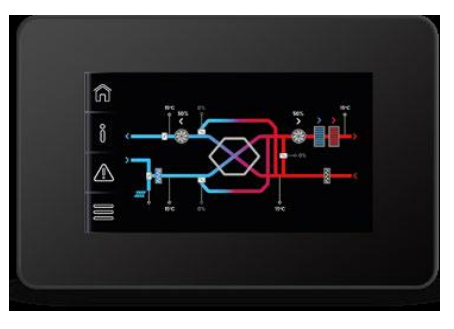

### LCD ecoTouch control panel

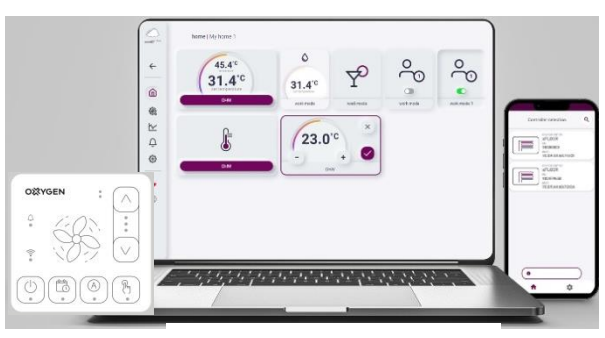

**OXYGEN Easy** app

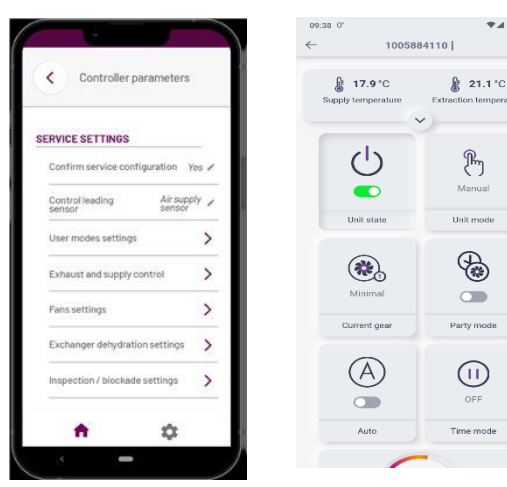

Oxygen Installer app

### OXYGEN Easy app

### 5.1. Operating via the control panel

The SCP remote control can only control basic ventilation modes and settings.

The device is controlled by touching the selected function button on the SCP control panel. Button symbols and LED signal meanings:

- an LED that lights up means the device is switched on. Other LEDs, also indicate the status of the unit when it is switched on, e.g. fan speed selected, automatic control activated, scheduling, manual control.

An LED illuminates to inform you when the unit is operating according to the timetable set by the weekly operating modes. If the time schedule is not set or not activated, the LED flashes. When the weekly operating mode is activated, the LED for the manual control switches off and vice versa.

 (A) - The speed of the recuperator fans will change automatically depending on the air quality information received from the CO2 sensor (if fitted).

 $\mathcal{F}_{m}$  - the recuperator operates in manual mode, which allows you to set the desired fan speed.

- + increasing or decreasing the fan speed. This function only works when the manual control is activated.
- ∩ signaling of active events from the unit.
- A rapidly flashing symbol means that a Bluetooth signal is being emitted.
  - A steady lit symbol means there is an active connection to the Wi-Fi network and the internet.
  - A slow flashing symbol means there is a connection to a Wi-Fi network but no internet connection.

When the unit is plugged into the main power supply, for the first 40 seconds after switch-on, the unit automation will evaluate the factory settings, check the automation components, open the external air dampers (in case of a ductwork system with actuated dampers) and set the By-pass damper to its initial position. A low humming noise will be heard during the bypass damper setting. This is normal unit operation.

A rapidly flashing symbol  $\widehat{\boldsymbol{r}}$  means that a BT signal is being emitted.

When the By-pass damper stepper motor stops running, switch the unit on by pressing the button marked with the symbol  $\overset{\bigcirc}{}$ . The LED on this button will briefly illuminate, followed by the manual mode LED  $\overset{\textcircled{}}{}$ .

When the button marked with + is touched, the first LED will light up, and after 20 seconds, the fans will start operating.

Later, after turning off the device from the power supply and turning it on again, the device will start operating in the last set ventilation mode.

### 5.2. Controlling the device via "Oxygen Installer" app (Bluetooth connection)

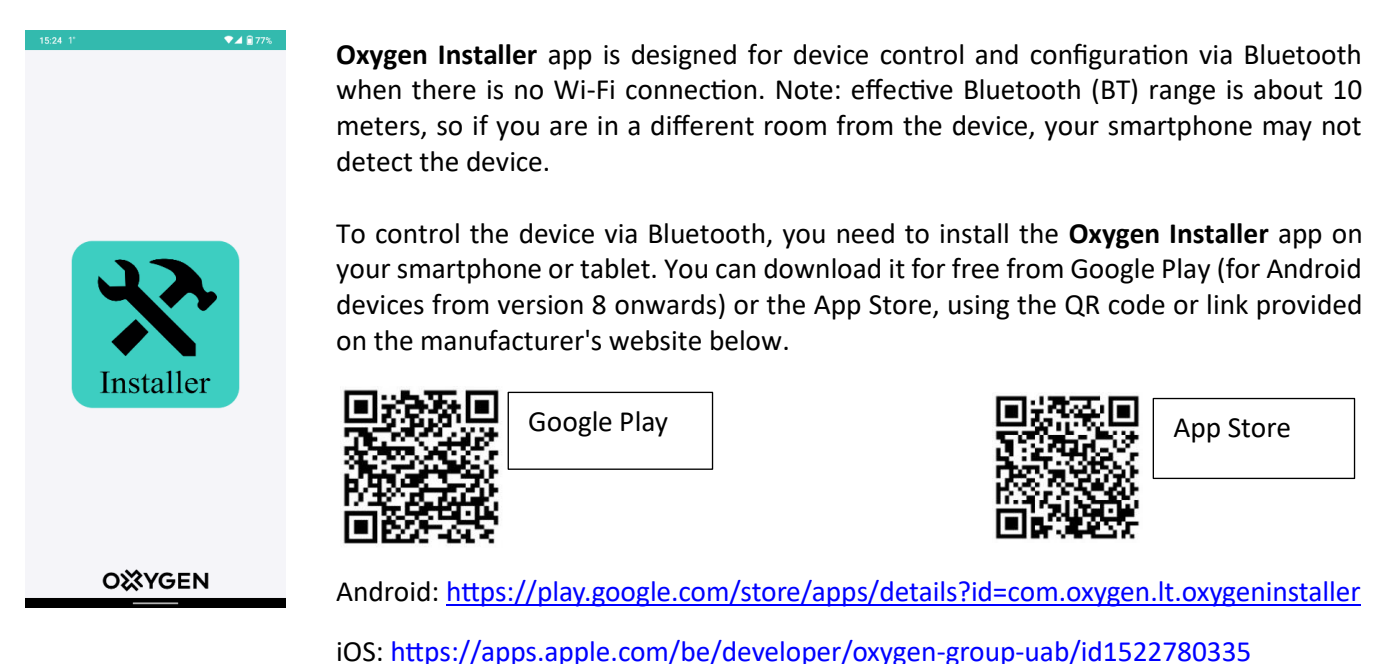

After installing the app, open it and initiate the search. The device must be connected to the network, and Bluetooth connection must be active  $\widehat{\uparrow}$  (rapidly blinking BT symbol on the control panel). In the popup window "Device choice", select "Internet gateway", then proceed to "Internet gateway settings" > "Time synchronization with phone". The controller will automatically synchronize the date and time with your phone's clock.

| 15:46 1° 🔍 🐨 🗐 77% | 15:46 1*                                              | 🐨 🛋 💼 77% | 15:46 1*                                                      | 🖓 🛋 🔒 77%                      | 15:46 1°                          | 💎 🖌 🔒 77% |
|--------------------|-------------------------------------------------------|-----------|---------------------------------------------------------------|--------------------------------|-----------------------------------|-----------|
| Device choice      | Device choice                                         | ٩         | Selected device                                               | ۲                              | Internet gateway settings         |           |
|                    | device name:<br>Internet gateway<br>SN:<br>1005884110 |           | Device:<br>SN:                                                | Internet gateway<br>1005884110 | WiFi manual settings              |           |
|                    |                                                       |           |                                                               |                                | Set OXYGEN Installer password     |           |
|                    |                                                       |           | OXYGEN easy installation p                                    | process                        | Time synchronization with phone   |           |
|                    | <b>_</b>                                              | _         | Internet gateway settings                                     |                                | > Other internet gateway settings |           |
| Start scan         |                                                       |           | device name:<br>Ventilation<br>100716107<br>protect<br>OXYGEN | controller<br>r9               |                                   |           |
|                    |                                                       | •         |                                                               |                                |                                   |           |
| n Q                | <b>n</b> 1                                            | Ų.        | T                                                             | τ <b>μ</b>                     | т қ                               | Б.        |

Then return to the "**Select device**" window and choose "**Ventilator controller**" (highlighted in red). In this window, you can access one of the three suggested menus: 1) User settings, 2) Service settings, and 3) Creating weekly schedules (Schedule).

| 15:46 1'                                                                           | ₽⊿ 🔒 77%          | 15:47 1*                     | 😪 🖌 🔒 77%                 |
|------------------------------------------------------------------------------------|-------------------|------------------------------|---------------------------|
| Selected device                                                                    | ٢                 | Selected device              | ٢                         |
| Device: Internet (<br>SN: 1005                                                     | jateway<br>884110 | Device: Ventilation<br>SN: 1 | n controller<br>007161079 |
| > OXYGEN easy installation process                                                 |                   | > User settings              |                           |
| > Internet gateway settings                                                        |                   | > Service settings           |                           |
| device name:<br>Ventilation controller<br>St:<br>1070fe1079<br>producer:<br>OXYGEN | $\mathcal{L}$     | > Schedule                   |                           |
|                                                                                    |                   |                              |                           |
|                                                                                    |                   |                              |                           |
| <b>n</b> 🌣                                                                         |                   | <b>^</b>                     | \$                        |

### 5.2.1. User settings

The table below shows the values of the user settings. Once you have selected the desired value, you need to touch the "Accept" button for it to be executed.

Table 5

|                      | Wo                            | rk modes                                                     |  |  |
|----------------------|-------------------------------|--------------------------------------------------------------|--|--|
| Linit state          | ON                            | Turn on the device                                           |  |  |
| Unit state           | OFF                           | Turn off the device                                          |  |  |
| Unit mode            | Manual                        | The device will operate in manual mode                       |  |  |
| Onit mode            | Schodulo                      | The device will work according to the weekly schedule set    |  |  |
|                      | Schedule                      | by the device user                                           |  |  |
|                      | Minimal                       | The fans will run at the speeds set by the user of the unit. |  |  |
| Current gear         | Normal                        | Factory settings are: minimum - 30%, normal - 50%,           |  |  |
|                      | Intensive                     | intense - 75%.                                               |  |  |
|                      | Pause                         | Suspension of the installation                               |  |  |
| Auto                 | On                            | The device works on the basis of information from an         |  |  |
| Auto                 | Off                           | external CO2 sensor.                                         |  |  |
|                      | Quit                          | This function can be selected when you leave home. The       |  |  |
|                      | Out                           | device will be switched off for a set period of time.        |  |  |
|                      | Death                         | Increases air circulation in rooms for a set period of time. |  |  |
| Time mode            | Party                         | Useful when more people are gathered indoors                 |  |  |
|                      |                               | When this function is activated, the air supply fan stops.   |  |  |
|                      | Airing                        | The function can be adapted to quickly ventilate the         |  |  |
|                      |                               | room, e.g. in the kitchen when food is too hot.              |  |  |
|                      | Off                           | Turn off activated "Time mode"                               |  |  |
|                      | Yes                           |                                                              |  |  |
| Schedules            | No                            | Switching the weekly timetable On/Off                        |  |  |
|                      |                               | The firenace made brings more fresh air into the room        |  |  |
| Firanlaca            | Yes                           | (causing overpressure) and thus improves smoke               |  |  |
| Fileplace            |                               | extraction through the chimney. Only switch on when the      |  |  |
|                      | No                            | firenlace is in use Eactory setting - $(-20\%)$              |  |  |
|                      |                               |                                                              |  |  |
| Fan speed difference | Yes                           | Percentage difference between supply and extract air fan     |  |  |
| – fireplace          | No                            | flows                                                        |  |  |
|                      | Comfort temperature of Gear 1 | The function only operates in the summer when the            |  |  |
| lemperature of       | Comfort temperature of Gear 2 | outdoor temperature is lower than the set threshold. The     |  |  |
| comfort              | Comfort tomporative of Coor 2 | function is chosen to cool down the rooms with cooler        |  |  |
|                      | Connort temperature of Gear S | outdoor air.                                                 |  |  |
|                      | Us                            | er modes                                                     |  |  |
| Minimal              | Supply fan control            | The user can choose the airflow rate for each fan speed      |  |  |
| wiininai             | Extraction fan control        | individually. We recommend that the supply and extract       |  |  |
| Normal               | Supply fan control            | air fans run at the same speed, otherwise the system may     |  |  |
|                      | Extraction fan control        | be unbalanced.                                               |  |  |
|                      | Supply fan control            | Recommended rates:                                           |  |  |
| Intensive            | Extraction fan control        | 1st speed (minimum) 25 - 45%                                 |  |  |
|                      | Extraction fan control        | 2nd speed (normal) 45 - 70%                                  |  |  |

| 3rd speed (intensive) 70 - 100%              |                           |                                                                                                    |                                                                                            |  |  |
|----------------------------------------------|---------------------------|----------------------------------------------------------------------------------------------------|--------------------------------------------------------------------------------------------|--|--|
|                                              | Time modes settings       |                                                                                                    |                                                                                            |  |  |
| Set fan control                              |                           | The function is designed to quickly ventilate rooms, for<br>example when food is burnt, and unpleasant odors are |                                                                                            |  |  |
| Airing                                       | Airing mode time duration | stops the supply air fan, so t<br>opened to allow air to flow f<br>forming. The function is more<br>seasons.     | hat the window(s) must be<br>freely to prevent a vacuum from<br>re suitable for the warmer |  |  |
| Temperature of comfort The function is des   |                           | The function is designed to a                                                                                    | speed up air circulation when                                                              |  |  |
| Party                                        | Party mode duration       | large numbers of people gat<br>90% speed for a set period o                                                      | her indoors. The fans will run at of time.                                                 |  |  |
| Out                                          | Exit mode time duration   | A feature to turn off the dev<br>when you leave the house.                                                       | ice for a set period of time                                                               |  |  |
|                                              | In                        | formation                                                                                                    |                                                                                            |  |  |
|                                              | Curre                     | ent work status                                                                                                  |                                                                                            |  |  |
| Current comfort tem                          | nperature                 |                                                                                                    | Displays the comfort temperature set by the user.                                          |  |  |
| Current lead temper                          | rature                    |                                                                                                    |                                                                                            |  |  |
| Control mode Heating                         |                           |                                                                                                    |                                                                                            |  |  |
| Outdoor temperature                          |                           |                                                                                                    |                                                                                            |  |  |
| Work mode                                    |                           |                                                                                                    | Auto                                                                                       |  |  |
|                                              | Curre                     | ent work mode                                                                                                    |                                                                                            |  |  |
| Main work mode                               | de                        |                                                                                                    |                                                                                            |  |  |
| Temporary work mo                            | de                        |                                                                                                    | UFF / UN                                                                                   |  |  |
| Schedule                                     | Το                        | mneratures                                                                                                    | mactive / Active                                                                           |  |  |
| Intake air temperatu                         |                           | inperatures                                                                                                    | °C                                                                                         |  |  |
| Exhaust air temperat                         | ture                      |                                                                                                    | <u>°</u>                                                                                   |  |  |
| Supply air temperat                          | ure                       |                                                                                                    | °C                                                                                         |  |  |
| Extract air temperature                      |                           |                                                                                                    | °C                                                                                         |  |  |
| Additional sensor temperature (if installed) |                           |                                                                                                    | °C                                                                                         |  |  |
|                                              | Fa                        | ans control                                                                                                    | •                                                                                          |  |  |
| Control mode                                 |                           |                                                                                                    | Standard                                                                                   |  |  |
| Supply fan – work st                         | ate                       |                                                                                                    | ON / OFF                                                                                   |  |  |
| Supply fan - control                         |                           |                                                                                                    | %                                                                                          |  |  |
| Extraction fan – wor                         | k state                   |                                                                                                    | ON / OFF                                                                                   |  |  |
| Extraction fan - cont                        | rol                       |                                                                                                    | %                                                                                          |  |  |
| Supply fan – revolut                         | ions per minute           |                                                                                                    | RPM                                                                                        |  |  |
| Extraction fan – revo                        | blutions per minute       | Filtoro                                                                                                    | RPM                                                                                        |  |  |
| Change supply air f                          | filtor                    | Filters                                                                                                    | No / Yos                                                                                   |  |  |
| Change - supply all I                        | air filter                |                                                                                                    | No / Yes                                                                                   |  |  |
| Change - Childenon                           | Filter                    | s - information                                                                                                  |                                                                                            |  |  |
| Supply air filter – ex                       | pire state                |                                                                                                    | 15%                                                                                        |  |  |
| Extract air filter – ex                      | pire state                |                                                                                                    | 15%                                                                                        |  |  |
|                                              | pire state                |                                                                                                    | 10/0                                                                                       |  |  |

|                      |                         |                                                               | (85% remain valid)              |  |
|----------------------|-------------------------|---------------------------------------------------------------|---------------------------------|--|
| Operation days sur   | anly filtor             |                                                               | Shows how many days the         |  |
| Operation days - sup | phy litter              |                                                               | filter has been used            |  |
| Operation days avt   | ract filtor             |                                                               | Shows how many days the         |  |
| Operation days - ext |                         |                                                               | filter has been used            |  |
|                      | Н                       | leat recovery                                                 |                                 |  |
| Bypass control       |                         |                                                               | 0% - fully closed               |  |
|                      |                         | Preheater                                                     |                                 |  |
| Preheater type       |                         |                                                               | Electric / 0 – 10VDC / PWM      |  |
| Preheater state      |                         |                                                               | ON / OFF                        |  |
|                      | Air                     | quality switch                                                | ,                               |  |
| Humidity level excee | eded                    | 4                                                             | Yes / No                        |  |
|                      | Analog                  | air quality sensor                                            |                                 |  |
| Current humidity     |                         | <u>, , , , , , , , , , , , , , , , , , , </u>                 | %                               |  |
| Humidity set point   |                         |                                                               | %                               |  |
| Humidity bysteresis  |                         |                                                               | %                               |  |
|                      | Or                      | peration hours                                                | ,.                              |  |
| Days of device opera | ation                   |                                                               |                                 |  |
| Days until review    |                         |                                                               |                                 |  |
| Days until retret    |                         | Filters                                                       | I                               |  |
| Start filter change  | No                      |                                                               |                                 |  |
| procedure            |                         | Before starting the filter cha                                | nge procedure, choose "Yes"     |  |
| procedure            | Yes                     |                                                               |                                 |  |
| Alarm control panel  |                         |                                                               |                                 |  |
|                      |                         |                                                               |                                 |  |
| Alarm control        | Yes                     | The function is activated to                                  | enable the recuperator to       |  |
| panel enable         |                         | respond to the activation of the alarm system.                |                                 |  |
|                      | No                      |                                                               |                                 |  |
| Innut logic state    | Normally closed         | The selection should be made based on the scheme of the       |                                 |  |
| input logic state    | Normally open           | alarm control panel.                                          |                                 |  |
|                      | Switching off the panel | When the "Alarm control pa                                    | nel enable" function is         |  |
|                      |                         | activated and the alarm is tr                                 | iggered, the device will shut   |  |
| Ventilation unit     |                         | down.                                                         |                                 |  |
| response             | Change of speed         | When the "Alarm control pa                                    | nel enable" function is         |  |
|                      |                         | activated and the alarm is triggered, the fan will operate at |                                 |  |
|                      |                         | a selected speed.                                             |                                 |  |
| Extraction fan       | 25% - 100%              | When the "Alarm control pa                                    | nel enable" function is         |  |
| control              |                         | activated, "Change of speed                                   | " is selected, and the alarm is |  |
| Supply fan control   | 25% - 100%              | triggered, the fans will opera                                | ate at a selected speed.        |  |
|                      | Inactive                | When the "Alarm control pa                                    | nel enable" function is         |  |
| Airing               | Active                  | activated and the alarm is tr                                 | iggered, you can select the     |  |
|                      |                         |                                                               |                                 |  |
| Complex for a set    | 250/ 4000/              | Airing                                                        |                                 |  |
| Supply fan control   | 25% - 100%              | When the "Alarm control pa                                    | nel enable" function is enabled |  |
| Extraction fan       | 25% - 100%              | and the "Airing" function is                                  | activated, upon triggering the  |  |
| control              |                         | alarm, the device will ventila                                | ate the premises according to   |  |
| Duration of airing   | 1min. – 100min.         | the set parameters.                                           |                                 |  |
| Airing time cycle    | 1h – 24h                |                                                               |                                 |  |

(1) - The temperature sensor is located behind the heating element, so during the cold season, when the heater is on, the displayed temperature will reflect the temperature of the air supplied to the heat exchanger.

### 5.3. Configuring your Wi-Fi connection

To control the device remotely via smartphone or through the **easy.oxygenvent.com** website, you will need to perform the steps listed below.

The device must be turned off, but Bluetooth connectivity must be active, i.e., the BT symbol blinking rapidly. The smartphone must have the OXYGEN easy app installed. It can be downloaded for free from Google Play or the App Store:

Android: <u>https://play.google.com/store/apps/details?id=com.oxygenvent.easy</u> iOS: <u>https://apps.apple.com/be/app/oxygen-easy/id6477522929</u>

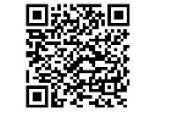

### 5.3.1. Create an account on the easy.oxygenvent.com website.

The password must consist of at least eight characters, including at least one number, one uppercase letter, one lowercase letter, and one special character.

| <b>OXYGEN</b><br>easy                                             | After enterin<br>should receiv<br>in your email<br>folder, please |
|-------------------------------------------------------------------|-------------------------------------------------------------------|
| Email                                                             | move the em                                                       |
| Password                                                          |                                                                   |
| Forgot password?<br>Resend confirmation email                     |                                                                   |
| Sign in                                                           |                                                                   |
| Create account                                                    |                                                                   |
| Welcome to OXYGEN eas                                             | sv1                                                               |
| Your account is almost ready. To enjoy all the features of OXYGEN | easy confirm your registration.                                   |
| Confirm                                                           | , , , ,                                                           |
| Activation link:                                                  |                                                                   |
| https://easy.oxygenvent.com/confirmsignup/4b00b070-6ee6-4766-a3   | 185-d00a52b9de81/261818                                           |

The OXYGEN easy system allows you to configure, manage and service your HVAC system 24/7 from anywhere in the world.

If you have any questions about the operation of the system, please contact us by email

serwis.ogrzewnictwo@plum.pl

After entering the required information, click on "Sign up". You should receive an email requesting confirmation of registration in your email inbox. If you don't see the message in your Inbox folder, please check your Junk or Spam folder and make sure to move the email to the Inbox directory.

|                | Sign in                                                                                                    |              |
|----------------|----------------------------------------------------------------------------------------------------|--------------|
|                | Email                                                                                                    |              |
|                | Password                                                                                                   | ۲            |
| digit,<br>8-20 | lowercase, capital letter, special character,<br>characters                                                |              |
| V              | *I declare that I have read and<br>accepted the <u>terms and conditions</u><br>the OXYGEN easy System.     | of           |
| V              | *I declare that I have read ( <u>the</u><br><u>information clause</u> ) on the process<br>of personal data | ing          |
|                | Consent to processing of personal<br>data for marketing purposes ( <u>read</u><br><u>more</u> )            |              |
|                | Consent to receiving commercial<br>information by electronic means ( <u>more</u> )                         | ead          |
|                | Consent to marketing communicat<br>via telephone calls ( <u>read more</u> )                                | ion          |
|                | I'm not a robot                                                                                            | CHA<br>Terms |
|                |                                                                                                    |              |

5.3.2. Open the installed app and select the "ADD" button. In the opened "Add new installation" window, select the **BT** button, and then follow the app's suggested prompts.

 $\times$ 

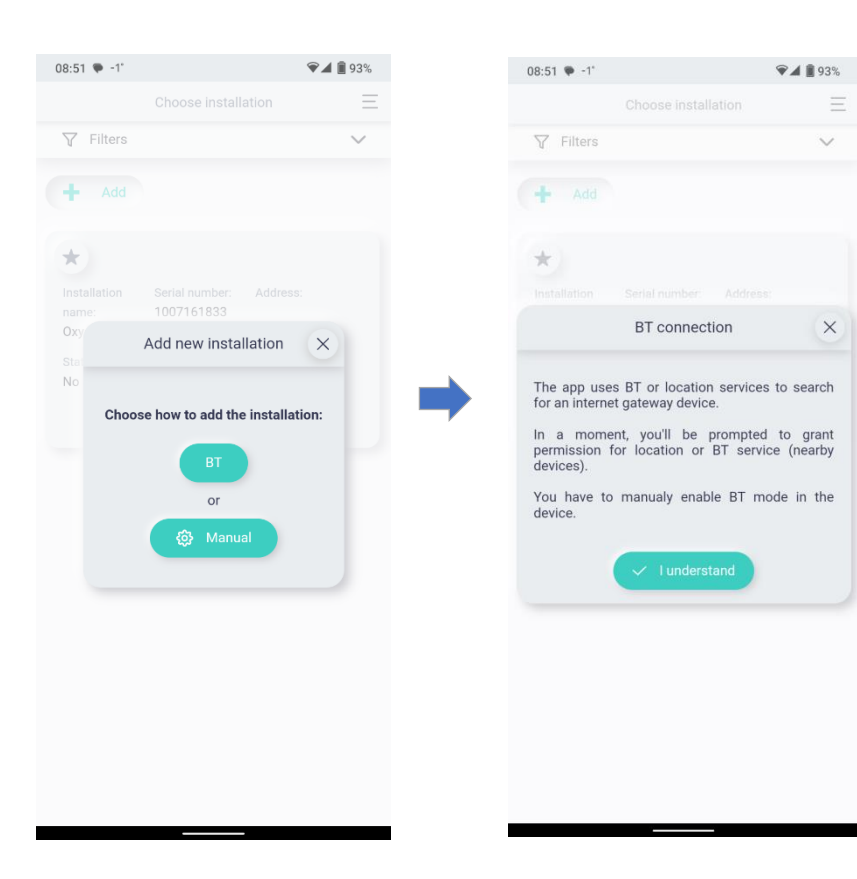

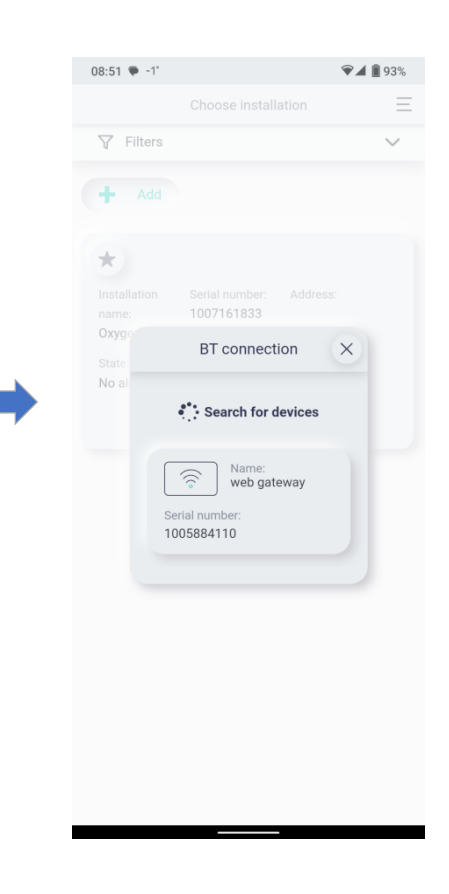

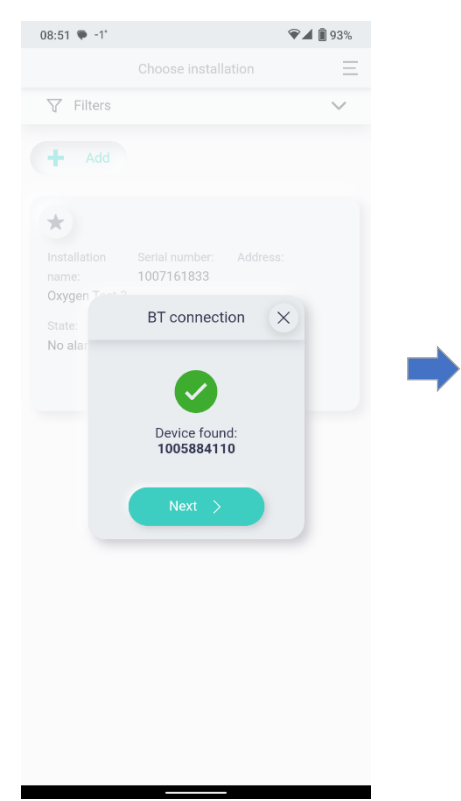

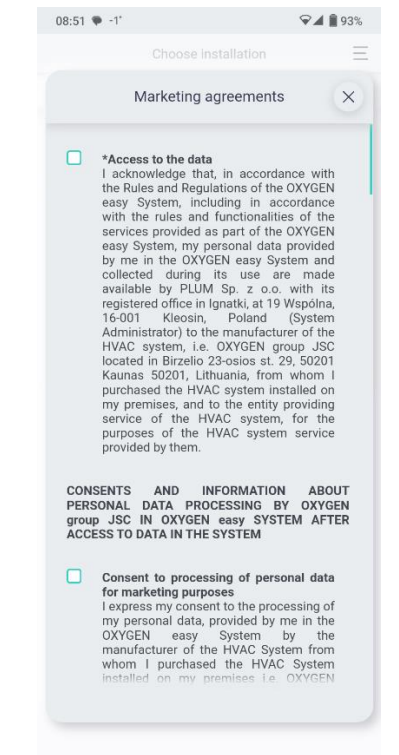

In the "Marketing agreements" section, you will need to accept all the terms marked with asterisks (\*) by clicking on Accept.

In the "Set installation name" field, enter your chosen device name, for example: "Oxygen recuperator".

In the "Do you want to set up a Wi-Fi network on your device" field, press "Yes".

In the "SSID" field, enter the name of your router, for example, "Telia Greitas", and in the "Password" field, enter the router's password, then touch "Accept".

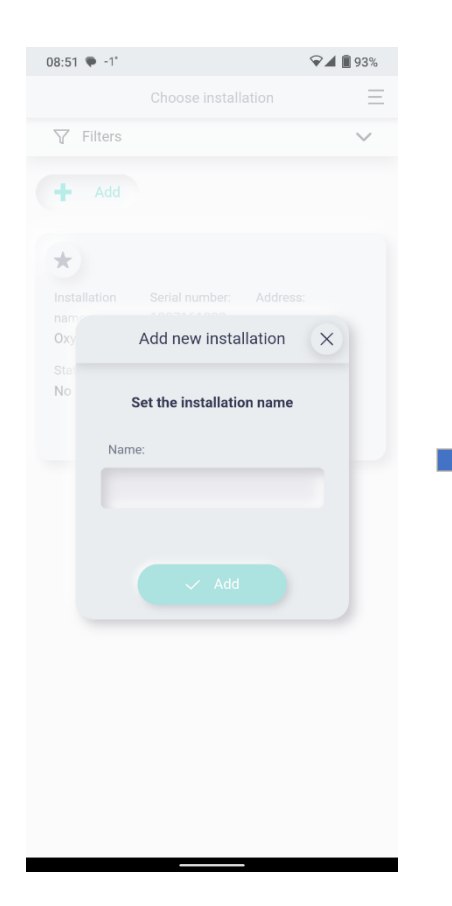

| 08:52 🌪 -1°  | Ŷ                                                            | 1 🗐 93% |
|--------------|--------------------------------------------------------------|---------|
|              |                                                              | =       |
| √ Filters    |                                                              | $\sim$  |
|              |                                                              |         |
| T Add        |                                                              |         |
| +            |                                                              |         |
| Installation |                                                              |         |
|              | WIEL configuration                                           | ×       |
|              | Julation                                                     | ~       |
| Do you wa    | ant to set up a WIFI network o                               | n your  |
| Do you wa    | ant to set up a WIFI network or<br>device?                   | n your  |
| Do you wa    | ant to set up a WIFI network or<br>device?                   | n your  |
| Do you wa    | ant to set up a WIFI network or<br>device?                   | n your  |
| Do you wa    | ant to set up a WIFI network or<br>device?                   | n your  |
| Do you wa    | ant to set up a WIFI network or<br>device?                   | n your  |
| Do you wa    | Ant to set up a WIFI network or<br>device?<br>No Yes<br>Open | n your  |
| Do you wa    | ant to set up a WIFI network or<br>device?<br>No Yes<br>Open | n your  |
| Do you wa    | Ant to set up a WIFI network or<br>device?                   | n your  |

| Choose installation  Filters  Add  WIFI configuration  SSID:  Oxygen  Password:  The configuration  Choose installation                                                                                                    | Choose installation<br>Filters<br>Add                   | ~      |
|----------------------------------------------------------------------------------------------------|---------------------------------------------------------|--------|
| ✓ Filters   ▲ Add   ★   MIFI configuration   ★   SSID:   No.s   Oxygen   Password:   ★   Motion   Add                                                                                                    | <ul> <li>✓ Filters</li> <li>✦ Add</li> <li>★</li> </ul> | $\sim$ |
| Add WIFI configuration × Oxyv State SSID: Oxygen Password:                                                                                                    | + Add                                                   |        |
| <ul> <li>WIFI configuration ×</li> <li>SSID:</li> <li>Oxygen</li> <li>Password:</li> <li>Torrest I and Torrest I and Torre</li></ul>                   | *                                                       |        |
| WIFI configuration X                                                                                                    | *                                                       |        |
| Multi WIFI configuration X<br>SSID:<br>Oxygen<br>Password:<br>The formation of the formation of the |                                                         |        |
| Annami<br>Oxyo<br>SSID:<br>No s<br>Oxygen<br>Password:                                                                                                    | WIFI configuration X                                    |        |
| SID:<br>No a Oxygen<br>Password:                                                                                                    | Oxy:                                                    |        |
| Password:                                                                                                    | State SSID:                                             |        |
| Password:                                                                                                    | Oxygen                                                  |        |
| Password:                                                                                                    |                                                         |        |
|                                                                                                    | Password:                                               |        |
|                                                                                                    | •                                                       |        |
|                                                                                                    | Oxyc                                                    |        |
| State                                                                                                    | State                                                   |        |
| NO.8                                                                                                    | No.a                                                    |        |
|                                                                                                    |                                                         |        |

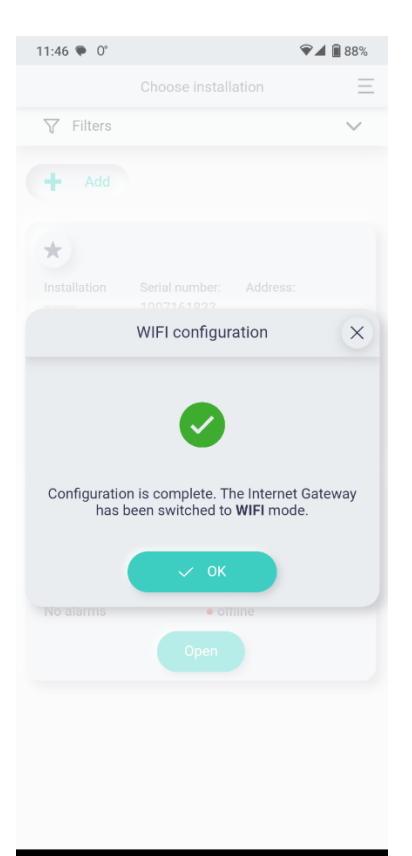

Upon opening the "WI-FI configuration" window, you should wait for the controller to reboot – on the SCP control panel, the LED

blinking will stop, and the symbol will change from rapidly blinking to constantly lit. This indicates that the controller has switched from Bluetooth to Wi-Fi connection. Now, you can remotely control the device with your smartphone through the **OXYGEN easy** app or by accessing the **easy.oxygenvent.com** website from your computer.

In the "Choose installation" window that opens, select "**Open**", and in the following window, select the "+" symbol.

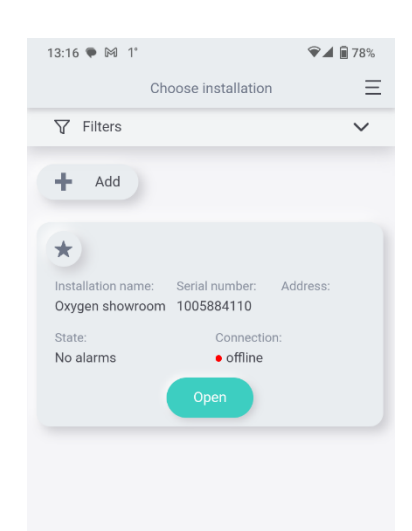

| 08:53 🗣 -1* 👻 🖬 93%                                                | 08:53 🍽 -1'                                                                                                  | <ul><li>✓▲ </li><li>93%</li></ul>  | 11:41 🗭 0°                               | ☞⊿ 🗎 89%                                                        |
|--------------------------------------------------------------------|----------------------------------------------------------------------------------------------------|------------------------------------|------------------------------------------|-----------------------------------------------------------------|
| ← 1005884110   Ξ                                                   | ← Installation setting                                                                                       | s 🗞 🗏                              | $\leftarrow$ Installation s              | ettings 🗞 \Xi                                                   |
|                                                                    |                                                                                                    | + Add                              | Installation components                  | + Add へ                                                         |
| new installation component                                         | online     WiFi qua     TooSsed110     Producer Software     Software     Software     Software              | Hardware                           | e online fardware f3.4.0                 | WIFI quality:<br>C<br>Software<br>S002.06<br>Hardware<br>H1.0.0 |
|                                                                    | Component atta                                                                                               | chment X                           |                                          | web gateway                                                     |
| Add the first device. Click the button to add devices to the list. | Co<br>Ventilation cont<br>Co<br>Ventilation cont<br>Co<br>Co<br>Co<br>Co<br>Co<br>Co<br>Co<br>Co<br>Co<br>Co | r Software<br>79 S001.13<br>roller | Contact details Installation name Street | ^                                                               |
|                                                                    |                                                                                                    |                                    | Building number                          |                                                                 |
|                                                                    |                                                                                                    |                                    | Apartment                                |                                                                 |
|                                                                    | Zlp-code                                                                                                    |                                    | Zip-code                                 |                                                                 |

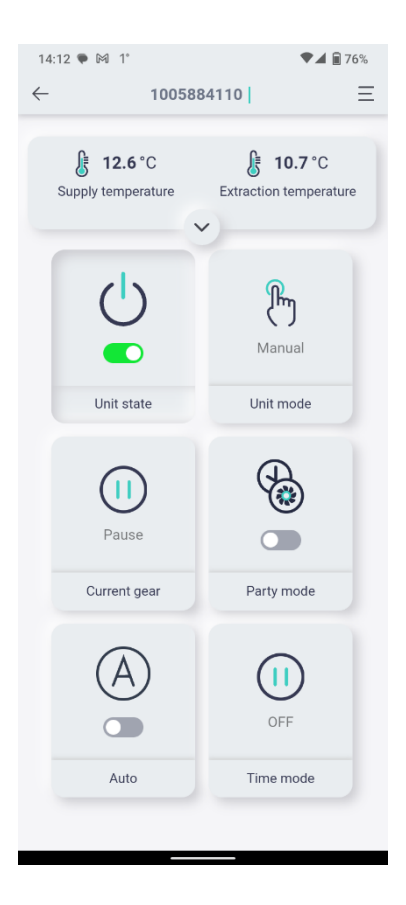

**Oxygen Easy** app window on your smartphone.

Here you will see the quick access buttons to control the device. Advanced management and information about the device can be accessed via the menu on the top right-hand side.

The values of the buttons are listed in Table 5.

### 5.4. Controlling the device via **easy.oxygenvent.com** website

Open the **easy.oxygenvent.com** website window. If you have a WI-FI connection, the green online dot will light up.

| + Add        |                                |                              |          |                                          |      |
|--------------|--------------------------------|------------------------------|----------|------------------------------------------|------|
| ★ Ins<br>Oxy | tallation name:<br>ygen Test-2 | Serial number:<br>1005832592 | Address: | State: Connection:<br>No alarms • online | Open |

### 5.4.1. "Home" window

The top line displays only basic information, i.e. supply and extract air temperatures, filter contamination, relative humidity of the extract air, fan speed and the status of the By-pass damper (0% means closed).

| OXYGEN   | 1005832592                      |                                       |                                       |                                  |                          |                                        |                                     |
|----------|---------------------------------|---------------------------------------|---------------------------------------|----------------------------------|--------------------------|----------------------------------------|-------------------------------------|
|          | € 12.4 °C<br>Supply temperature | <b>14.8</b> °C Extraction temperature | J4 %<br>Supply air filter - depletion | Extracted air filter - depletion | 26 %<br>Current humidity | <b>30</b> % <b>30</b> % Supply Extract | - Ô → 0 %<br>Open bypass            |
|          | Ċ                               | Pm                                    |                                       | <del>,</del>                     | $(\mathbb{A})$           |                                        | 20°°                                |
| <u>k</u> | Unit state                      | Manual<br>Unit mode                   | Minimal<br>Current gear               | Party mode                       | Auto                     | OFF<br>Time mode                       | Comfort temperature of minimal gear |
| ŵ        |                                 |                                       |                                       |                                  |                          |                                        |                                     |
|          |                                 |                                       |                                       |                                  |                          |                                        |                                     |
| @        |                                 |                                       |                                       |                                  |                          |                                        |                                     |
| +]       |                                 |                                       |                                       |                                  |                          |                                        |                                     |

The buttons on the second row are used to control the device:

Unit state -Switching the device on/off

Unit mode - Manual – the device will operate in manual mode.

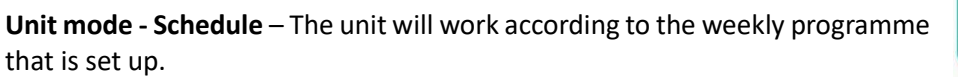

To schedule a weekly programme, press the Schedule button. In the window that opens, an additional box "Schedule" will appear on the right hand side (photo below).

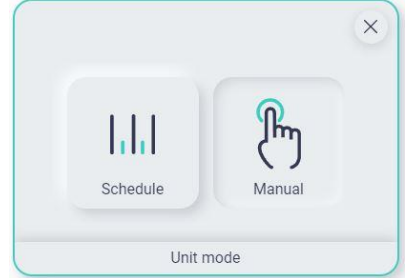

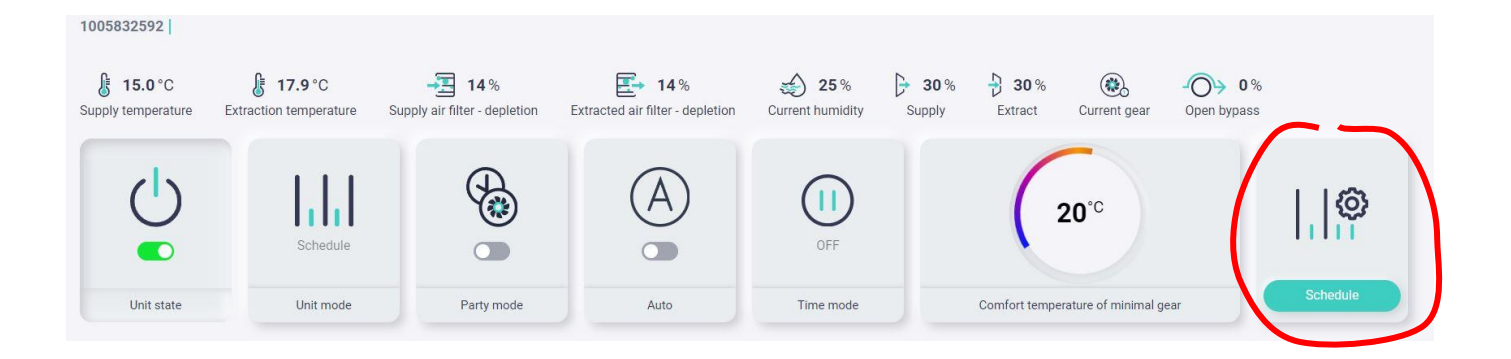

Clicking this button will bring up the weekly programme creation window. This allows to set up a weekly schedule for your device according to your needs. Once you have set up each day's schedule, click the "Accept" button at the bottom of the window".

| OXYGEN<br>easy |                                                                                                    |       |
|----------------|----------------------------------------------------------------------------------------------------|-------|
|                | Work modes                                                                                                    |       |
| =              | (1) Pause (1) Minimal (2) Normal (3) Intensive III Delete                                                                             |       |
|                | Monday Copy V                                                                                                    |       |
| ÷.             |                                                                                                    | 00:00 |
| ₩              | 0:00 1:00 2:00 3:00 4:00 5:00 6:00 7:00 8:00 9:00 10:00 11:00 12:00 13:00 14:00 15:00 16:00 17:00 18:00 19:00 20:00 21:00 22:00 23:00 |       |
| Û              | Tuesday Copy V                                                                                                    |       |
| \$             | 0:00 1:00 2:00 3:00 4:00 5:00 6:00 7:00 8:00 9:00 10:00 11:00 12:00 13:00 14:00 15:00 16:00 17:00 18:00 19:00 20:00 21:00 22:00 23:00 |       |
|                | Wednesday Copy 🗸                                                                                                    |       |
| ٢              |                                                                                                    |       |
| ÷٦             | 0:00 1:00 2:00 3:00 4:00 5:00 6:00 7:00 8:00 9:00 10:00 11:00 12:00 13:00 14:00 15:00 16:00 17:00 18:00 19:00 20:00 21:00 22:00 23:00 |       |

Unit state - selection of fan speeds

**Party mode** – the device will operate in boost mode for the selected period of time. The function is useful for large gatherings.

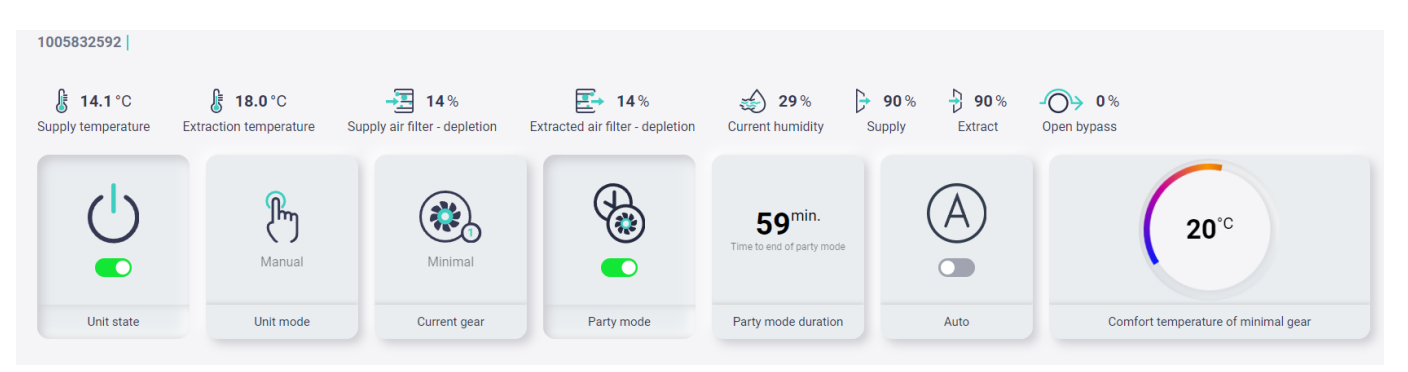

**Auto** – the unit will act on information from an external CO2 sensor (if fitted and activated). **Comfort temperature of current gear** – This function only works in summer when the outside temperature is lower than the inside temperature, i.e. to cool the room.

### 5.4.2. "Devices parameters" window

**Web gateway** the window allows you to set the brightness of the illumination of the buttons on the remote SCP, the sound of the buttons and the sound of the error indication.

| 1007161079<br>Producer Software Hardware<br>Oxygen S001.09 H3.4.0 | 1005832592         Producer       Software         Oxygen       \$S002.06 |   |     |      |
|-------------------------------------------------------------------|---------------------------------------------------------------------------|---|-----|------|
| ventilation controller                                            | web gateway                                                               |   |     |      |
| Search for parameters Internet gateway settings                   | Q Search                                                                  |   |     | ^    |
| Buttons brightness                                                |                                                                           | 1 | - 3 | + 3  |
| Buttons sound volume                                              |                                                                           | 0 | - 1 | + 50 |
| Alarm sound volume                                                |                                                                           | 0 | - 0 | + 50 |

**Ventilation controller** the user menu list that appears in the Controller window allows you to view detailed information about the device and to perform important configuration steps. A detailed description of the user menu

| Io07161079       Producer       Software       Hardware       Owners       SOftware       Hardware       Owners       SOI1 00       H2 4 0 | Image: Non-Service access       1005832592       Producer       Software       Hardware       Diverse       S002.06       H1.0.0 |  |
|----------------------------------------------------------------------------------------------------|----------------------------------------------------------------------------------------------------|--|
| ventilation controller                                                                                                    | web gateway                                                                                                    |  |
|                                                                                                    |                                                                                                    |  |

is given in table 5.

### 6. TECHNICAL MAINTENANCE PERFORMED BY THE USER

To keep the ventilation system working properly, it is important to regularly check and maintain all filters. If the filters become clogged, the unit will run louder as the fans have to compensate for the increased resistance. If the filters are clean, the unit will run quieter and consume less energy.

It is recommended to check the filters every 3-6 months. Please select the appropriate filter class for the season from the table below:

| Concor         | Filter class according to | Filter class according to | Recommended           |  |
|----------------|---------------------------|---------------------------|-----------------------|--|
| Season         | EN 779:2012               | ISO 16890                 | replacement frequency |  |
| All seasons    | M5                        | ePM <sub>10</sub> 50%     | Every 6 months        |  |
| Spring, summer | F7                        | ePM <sub>1</sub> 70%      | Every 4 months        |  |
| Winter         | Carbon G4                 | ePM <sub>2.5</sub> 60%    | Every 6 months        |  |

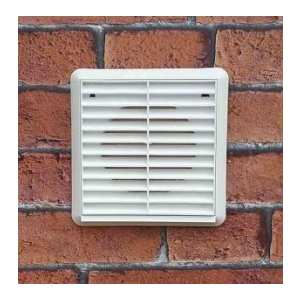

Clean the duct grilles at least every six months.

### 7. TECHNICAL MAINTENANCE AND REPAIR PERFORMED BY A QUALIFIED SPECIALIST

Technical maintenance and repair should only be performed by qualified specialists. Maintenance and repair tasks include inspection and cleaning of the fan and heat exchanger. Cleaning the heat exchanger depends on the degree of soiling. The maintenance interval shall not exceed two years.

Heat exchanger cleaning procedure:

- Immerse the heat exchanger several times in warm water (max. 40 °C).
- Then rinse the heat exchanger thoroughly with warm tap water (max. 40°C).
- When drying the heat exchanger, position it in such a way that any remaining water can escape from the openings.
- Allow the heat exchanger to dry completely before reinstalling.

It is very important not to use any aggressive or strongly scented detergents.

### Changing heat exchanger type:

The unit can be equipped and operated with two different types of heat exchangers:

- Standard counter-flow heat exchanger
- Entalphic counter-flow heat exchanger (membrane moisture heat exchanger)

### 8. VENTILATION UNIT INITIALIZATION DATA SHEET

| Buyer details                   |                               |                     |        |  |  |  |
|---------------------------------|-------------------------------|---------------------|--------|--|--|--|
| Name and surname:               |                               |                     | Phone: |  |  |  |
| Device installation address:    |                               |                     | Email: |  |  |  |
| Total area of ventilated space: |                               |                     |        |  |  |  |
| Ventilation unit<br>model:      |                               | Identification No.: |        |  |  |  |
| Installer's details:            |                               |                     |        |  |  |  |
| Name and surname of             | Name and surname of engineer: |                     |        |  |  |  |
| Company:                        |                               | Phone:              |        |  |  |  |
| Company address:                |                               | Installation date:  |        |  |  |  |

| Indoor supplied air data |                                  |                                   |              |  |  |  |
|--------------------------|----------------------------------|-----------------------------------|--------------|--|--|--|
| Poom                     | Project data (m <sup>3</sup> /h) | Measured data (m <sup>3</sup> /h) |              |  |  |  |
| ROOTT                    |                                  | Maximum flow                      | Minimal flow |  |  |  |
| Living room 1            |                                  |                                   |              |  |  |  |
| Living room 2            |                                  |                                   |              |  |  |  |
| Bedroom 1                |                                  |                                   |              |  |  |  |
| Bedroom 2                |                                  |                                   |              |  |  |  |
| Bedroom 3                |                                  |                                   |              |  |  |  |
| Bedroom 4                |                                  |                                   |              |  |  |  |
| Other                    |                                  |                                   |              |  |  |  |
| Other                    |                                  |                                   |              |  |  |  |
| Other                    |                                  |                                   |              |  |  |  |

| Outdoor exhaust air data |                     |                                   |              |  |  |
|--------------------------|---------------------|-----------------------------------|--------------|--|--|
| Boom                     | Project data (m³/h) | Measured data (m <sup>3</sup> /h) |              |  |  |
| Room                     |                     | Maximum flow                      | Minimal flow |  |  |
| Kitchen                  |                     |                                   |              |  |  |
| Bathroom 1               |                     |                                   |              |  |  |
| Bathroom 2               |                     |                                   |              |  |  |
| WC                       |                     |                                   |              |  |  |
| Closet                   |                     |                                   |              |  |  |
| Laundry room             |                     |                                   |              |  |  |
| Other                    |                     |                                   |              |  |  |
| Other                    |                     |                                   |              |  |  |
| Other                    |                     |                                   |              |  |  |

### 9. TROUBLESHOOTING MANUAL

| Problem                                                                                      | Possible cause                                                                                                    | Solution                                                                                                    |  |  |
|----------------------------------------------------------------------------------------------|----------------------------------------------------------------------------------------------------|----------------------------------------------------------------------------------------------------|--|--|
| Ventilation unit is turned                                                                   | No power supply.                                                                                                    | Make sure that the power is supplied to<br>the device controller, otherwise,<br>troubleshoot the issue.                                    |  |  |
| working                                                                                      | The fan blade is stuck.                                                                                                    | Turn off the device. Remove the cause.                                                                                                    |  |  |
| working.                                                                                     | The control panel displays the recorded fault.                                                                                 | Turn off the device and contact the seller.                                                                                                |  |  |
| The automatic circuit<br>breaker trips after turning<br>on the unit.                         | Short circuit or current leakage in an electrical circuit.                                                                     | Turn off the device and contact the seller.                                                                                                |  |  |
|                                                                                              | Low fan speed.                                                                                                    | Set higher speed.                                                                                                    |  |  |
| Low air flow.                                                                                | Clogged air filters.                                                                                                    | Replace the filters with new ones                                                                                                    |  |  |
|                                                                                              | Clogged fan grilles, diffusers.                                                                                                | Clean the fan grilles and diffusers.                                                                                                    |  |  |
| Excessive noise and                                                                          | Dirty fan blade.                                                                                                    | Clean the fan blades.                                                                                                    |  |  |
| vibration when the                                                                           | The ventilation unit's mounting bolts                                                                                          | Install anti-vibration mounts, check if the                                                                                                |  |  |
| ventilation unit is running.                                                                 | are loose. No anti-vibration mounts.                                                                                           | mounting bolts are not loosened.                                                                                                    |  |  |
| Unreasonably high supply<br>air temperature,<br>excessively high electricity<br>consumption. | Make sure that the heater is working<br>properly. If the heather is continuously<br>running, the thermistor may be<br>damaged. | Turn off the device and contact the seller.                                                                                                |  |  |
| Water leakage (only for units with standard heat exchangers).                                | The condensate drainage system is contaminated, damaged, or incorrectly installed.                                             | Clean the drainage line if necessary.<br>Check the slope of the drainage line.<br>Ensure that sewage pipes are protected<br>from freezing. |  |  |
| Condensation on the unit casing and (or) on the ducts.                                       | The unit is installed in a room with high humidity, such as a bathroom.                                                        | No action needed.                                                                                                    |  |  |
|                                                                                              |                                                                                                    |                                                                                                    |  |  |

### **10. WARRANTY LIABILITY**

### 10.1. Warranty Terms & Conditions

The device is covered by a 24-month manufacturer's warranty from the date of purchase. Warranty claims can only be made for material defects occurring within the warranty period. In the event of a warranty claim, the unit must not be dismantled without the manufacturer's written permission. Spare parts are only covered by the warranty if they have been supplied by the manufacturer and installed by an installer approved by the manufacturer.

The warranty expires when:

- The guarantee period has expired;
- The unit has been used without air purification filters;
- The unit is fitted with parts not supplied by the manufacturer (except filters);
- Changes or modifications not approved by the manufacturer have been made;
- The installation has not been installed in accordance with the applicable Building Regulations and the mandatory requirements specified in this manual;
- The defects are due to incorrect connection, misuse, or contamination of the system;

Normal wear and tear on the ventilation unit is excluded from the warranty. Oxygen group reserves the right to change the design and/or configuration of its products at any time, without being obliged to change the units delivered previously.

### 10.2. Liability

The ventilation unit is designed and manufactured for ventilation of indoor spaces with balanced air flows. Any other use shall be considered as improper use and may cause damage to the unit or to the premises for which the manufacturer cannot be held responsible. The manufacturer shall not be liable for any damage caused by:

- Failure to comply with the safety, use and maintenance instructions in this document;
- Use of components not supplied or recommended by the manufacturer. The use of such components is the sole responsibility of the installer;
- Defects due to incorrect connection or improper use of the system;
- Normal wear and tear;

# 11. TECHNICAL SPECIFICATION ACCORDING TO "ECODESIGN" (ERP), NO. 1254/2014

| Product model                                                 | X-Air            | X-Air                         | X-Air            | X-Air                         | X-Air            | X-Air                         | X-Air            |
|---------------------------------------------------------------|------------------|-------------------------------|------------------|-------------------------------|------------------|-------------------------------|------------------|
|                                                               | V200             | V200E                         | V400             | V400E                         | V500             | V500E                         | V600             |
| Brand                                                         |                  |                               | 0                | xygen Group                   |                  |                               |                  |
| Specific Energy Consumption (SEC)<br>class                    | А                | А                             | А                | А                             | А                | В                             | В                |
| Specific Energy Consumption (SEC) value                       |                  |                               |                  |                               |                  |                               |                  |
| Cold climate (kWh/m <sup>2</sup> /a)                          | -81              | -77,3                         | -81,5            | -76                           | -78.8            | -72.3                         | -75.7            |
| Temperate climate (kWh/m <sup>2</sup> /a)                     | -36.1            | -34,4                         | -38,7            | -34,8                         | -36.2            | -32.1                         | -33.3            |
| Warm climate (kWh/m <sup>2</sup> /a)                          | -10.4            | -9,9                          | -14,1            | -11,2                         | -11.8            | -9                            | -9               |
| Type of ventilation unit                                      |                  | ,<br>Ve                       | entilation       | unit with hea                 | t recoverv       | V                             |                  |
| Fan                                                           |                  |                               | Varia            | ble speed EC                  | fan              |                               |                  |
| Heat exchanger type                                           | Counter-<br>flow | Counter-<br>flow,<br>Enthalpy | Counte<br>r-flow | Counter-<br>flow,<br>Enthalpy | Counte<br>r-flow | Counter-<br>flow,<br>Enthalpy | Counte<br>r-flow |
| Thermal efficiency                                            | 93.1%            | 86.2%                         | 86,2%            | 87.9%                         | 85.4             | 77.1%                         | 84,6%            |
| Maximum air flow rate, (m <sup>3</sup> /h)                    | 196              | 192                           | 400              | 400                           | 500              | 500                           | 568              |
| Electrical power input of the fan at maximum flow rate (W)    | 165              | 165                           | 167              | 167                           | 252              | 252                           | 340              |
| Sound power level (L <sub>WA</sub> )                          | 51               | 51                            | 51               | 51                            | 53               | 53                            | 55               |
| Reference flow rate, (m <sup>3</sup> /s)                      | 0.041            | 0,040                         | 0.078            | 0,078                         | 0.097            | 0.097                         | 0.117            |
| Reference pressure difference, (Pa)                           |                  |                               |                  | 50                            |                  |                               |                  |
| Specific power input (SPI),<br>W/(m3/h)                       | 0.38             | 0,37                          | 0.22             | 0,29                          | 0.30             | 0.35                          | 0.39             |
| Controller factor                                             |                  |                               |                  | 0.95                          |                  |                               |                  |
| Control type                                                  |                  |                               | Cle              | ock controlle                 | r                |                               |                  |
| Leakage level*                                                |                  |                               |                  |                               |                  |                               |                  |
| Internal                                                      | 1.6%             | 1,6%                          | 1.2%             | 0.8%                          | 1.2%             | 0.8%                          | 1.2%             |
| External                                                      | 1.7%             | 1.7%                          | 1,1%             | 0.6%                          | 1.1%             | 0.6%                          | 1.1%             |
| Dirty filter replacement alert                                |                  | Opt                           | tions desc       | ribed in the ι                | user manu        | al                            |                  |
| Internet address for disassembly instructions                 | www.oxygen.lt    |                               |                  |                               |                  |                               |                  |
| Annual electricity consumption                                |                  |                               |                  |                               |                  |                               |                  |
| (AEC) in the temperate climate zone, kWh/100m <sup>2</sup> .a | 477              | 461                           | 291              | 378                           | 381              | 446                           | 486              |
| Annual heating savings (AHS)                                  |                  |                               |                  |                               |                  |                               |                  |
| Cold climate, kWh/100m <sup>2</sup> .a                        | 9178             | 8770                          | 8770             | 8435                          | 8722             | 8231                          | 8675             |
| Temperate climate. kWh/100m <sup>2</sup> .a                   | 4692             | 4483                          | 4483             | 4312                          | 4459             | 4207                          | 4434             |
| Warm climate, kWh/100m <sup>2</sup> .a                        | 2121             | 2027                          | 2027             | 1950                          | 2016             | 1903                          | 2005             |
| Bypass damper                                                 |                  |                               |                  | Included                      |                  |                               |                  |

\* - Measurements made according to EN 13141-7 standard (TNO-Report TNO 2014 R10659, April 2014)

### **12. PRODUCT ENERGY EFFICIENCY LABELS**

The energy efficiency label of the ventilation unit corresponds with the installation of the device and the model identifier of the product data sheet. The product label includes the following information:

- Energy efficiency class for the temperate climate;
- Indoor sound power level in dB (LWA);
- Maximum air flow rate;

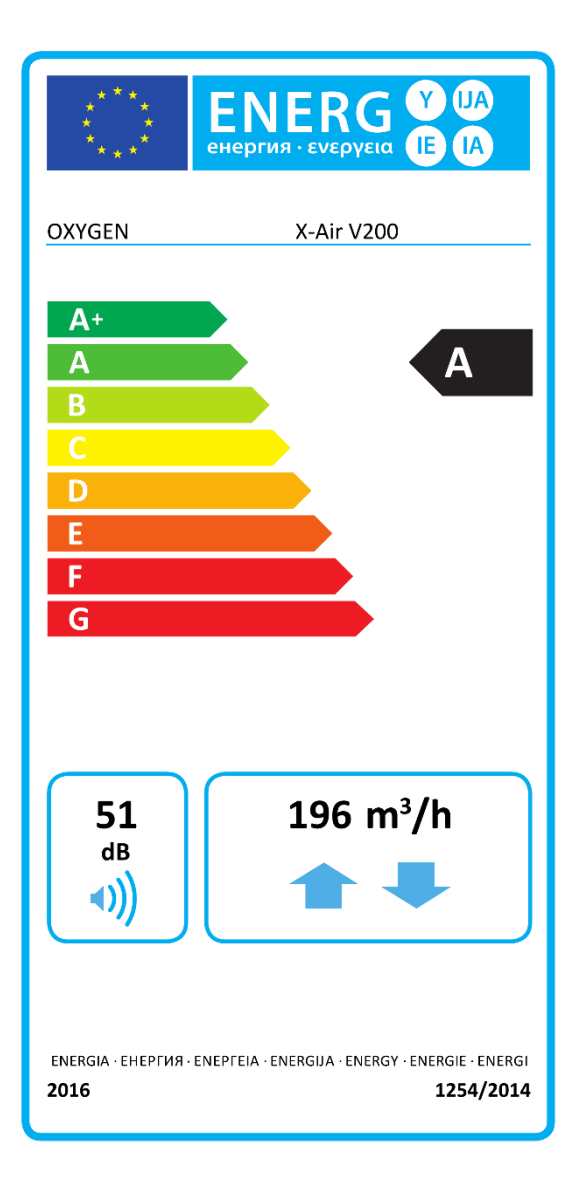

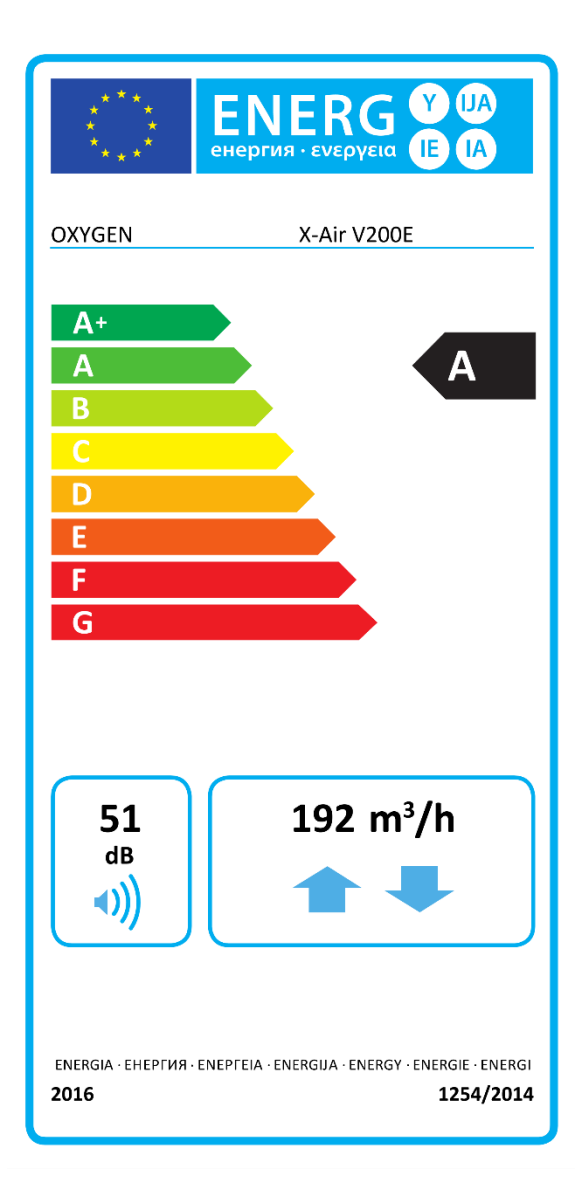

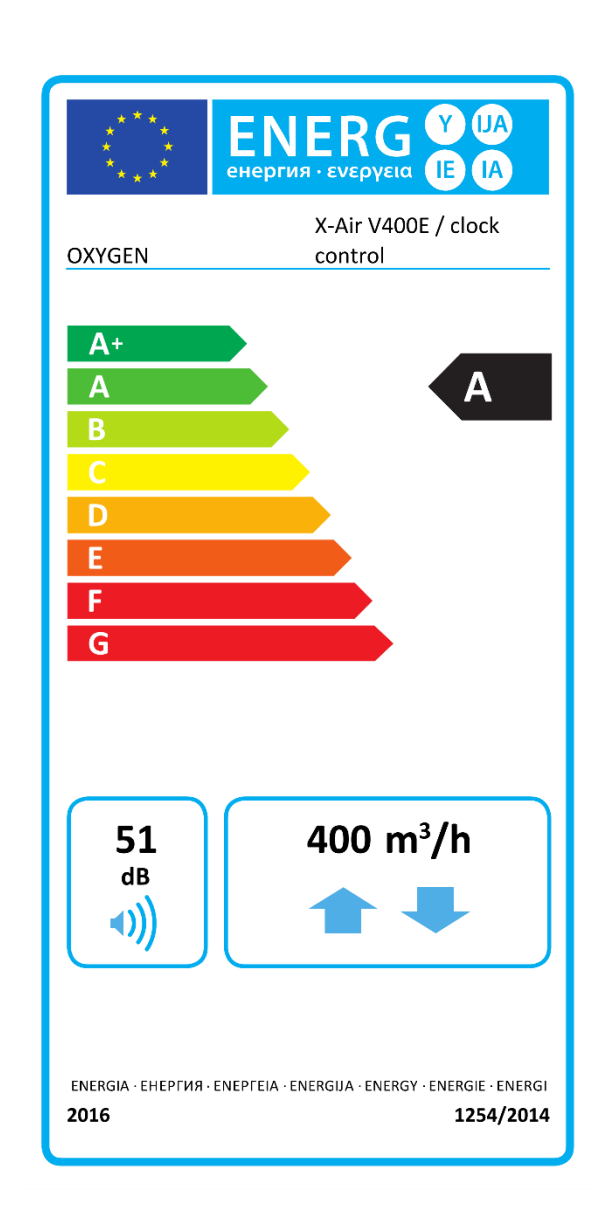

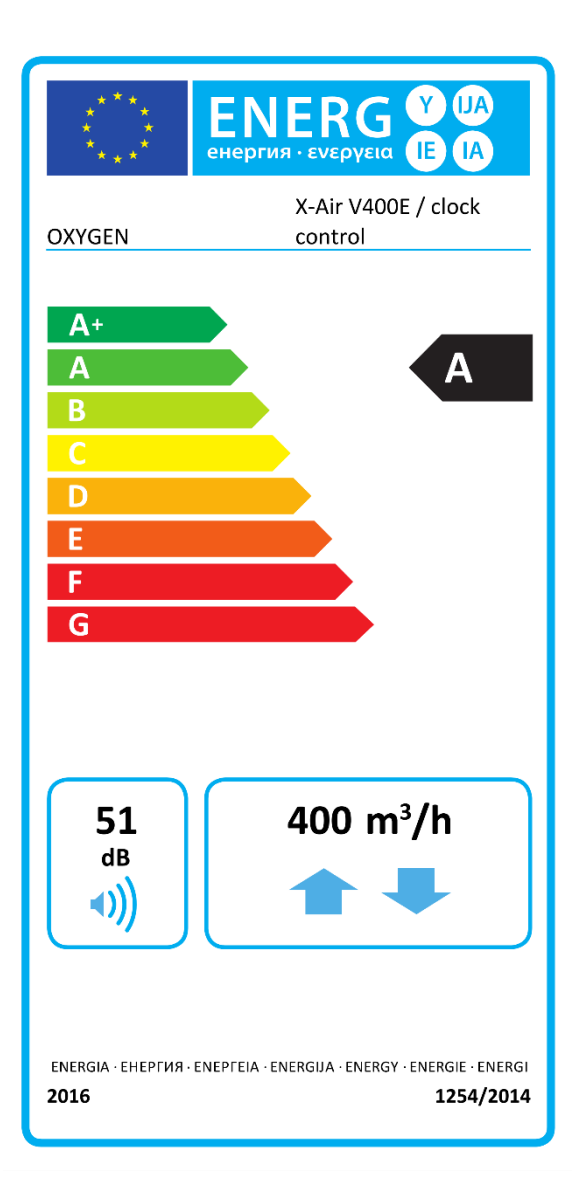

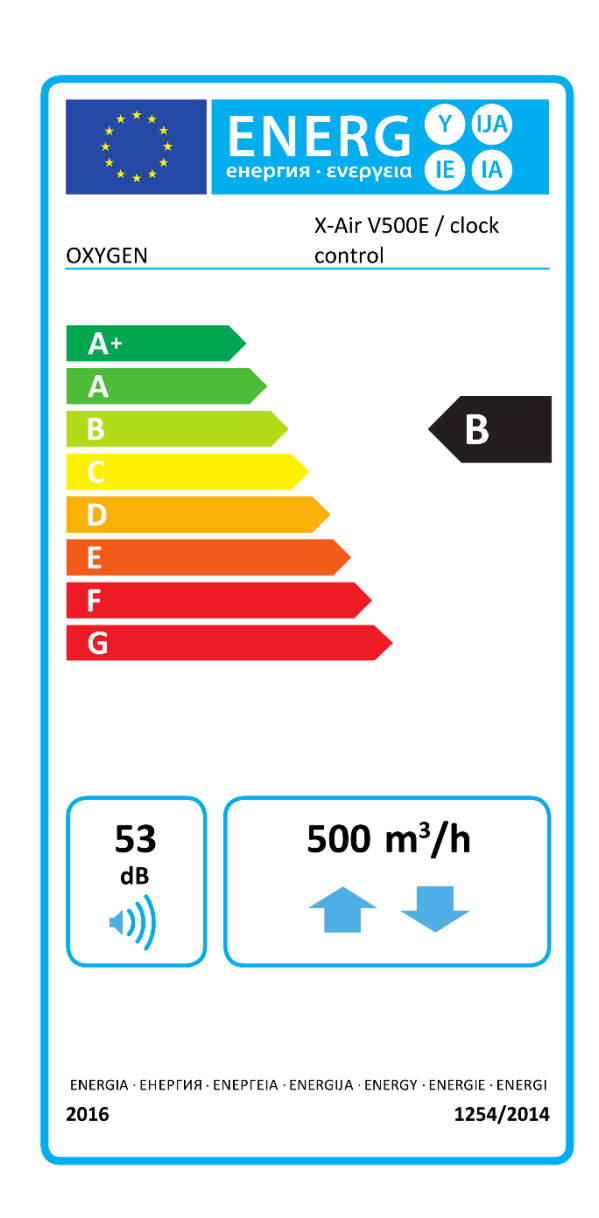

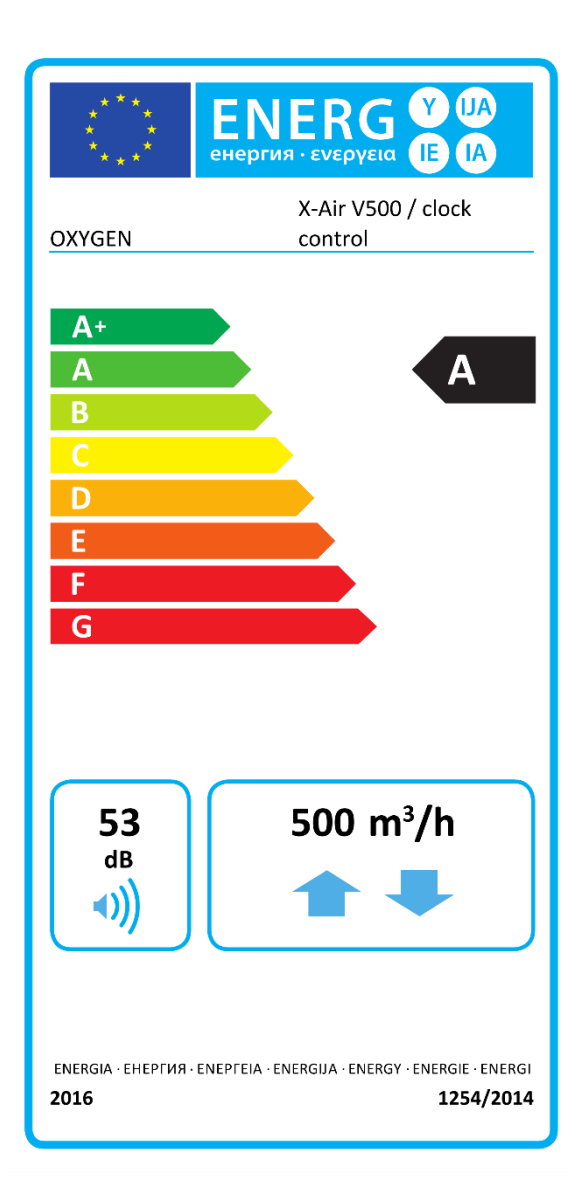

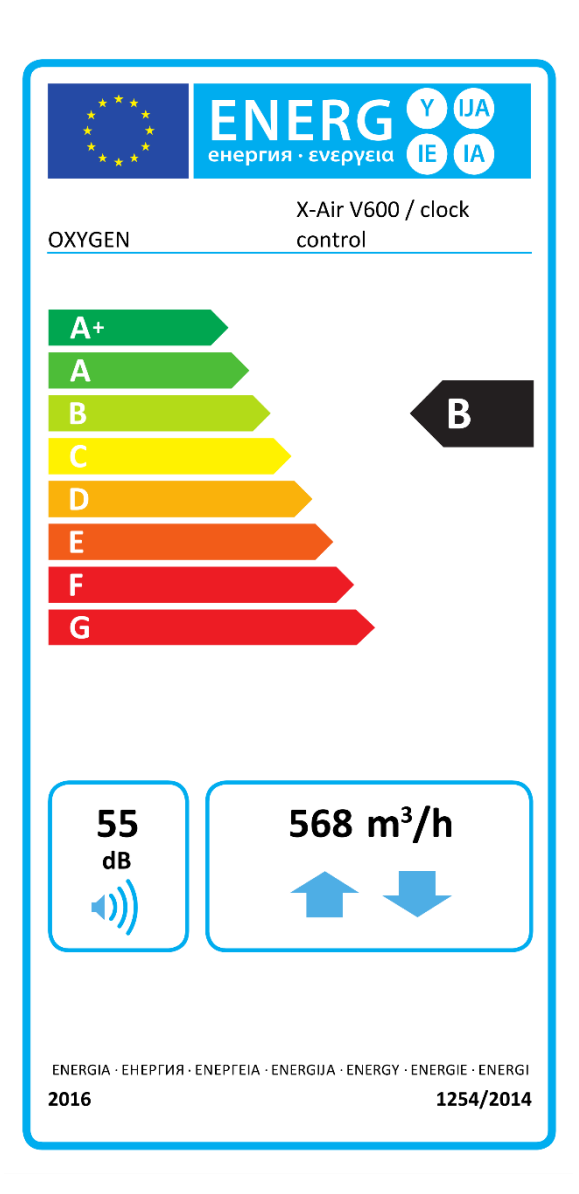

Ltd. "OXYGEN group" Birželio 23-osios g. 29 50201 Kaunas LITHUANIA

Confirms that the following ventilation units with heat exchangers:

OXYGEN X-Air V200 OXYGEN X-Air V200E OXYGEN X-Air V400 OXYGEN X-Air V400E OXYGEN X-Air V500 OXYGEN X-Air V500E OXYGEN X-Air V600

Comply with the requirements of the following European Community Directives and Standards:

2009/125/EC – Ecodesign Directive ES 1253/2014 ES 1254/2014 ES 2017/1369 EN 13141-7:2010

2010/30/ES – Energy Labeling Directive ES 1254/2014 2011/65/ES – Restriction of Hazardous Substances (RoHS) Directive EN 50581(2012) 2014/35/ES – Low Voltage Directive EN 60335-1:2012 EN 60335-1:2012/A11:2014

Director Aidas Šetikas 2023-11-13, Kaunas